## Introduction

The **Network Vulnerabilities** module provides you with the instruction and Server hardware to develop your hands on skills in the defined topics. This module includes the following exercises:

- 1) Network Footprinting
- 2) Packet Sniffing
- 3) MitM with ARP Spoofing
- 4) Denial of Service

### Lab Diagram

During your session you will have access to the following lab configuration.

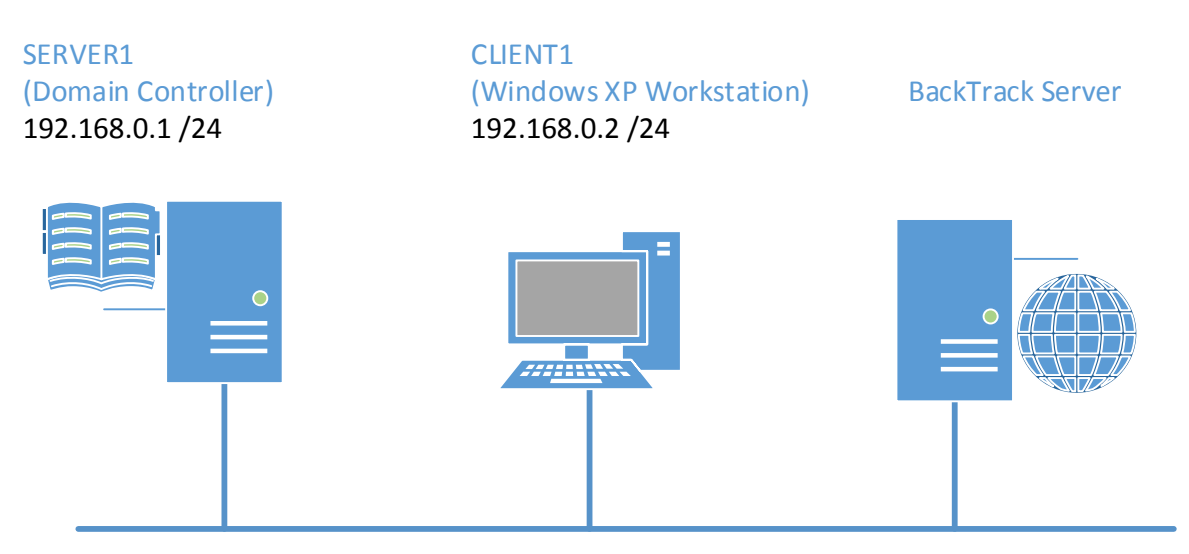

### **Connecting to your lab**

In this module you will be working on the following equipment to carry out the steps defined in each exercise.

- SERVER1 (Domain Controller)
- CLIENT1 (XP Workstation)

Each exercise will detail which console you are required to work on to carry out the steps.

To start simply click on the named Server from the device list (located on the left hand side of the screen) and click the **Power on** from the in tools bar. In some cases the devices may power on automatically.

During the boot up process an activity indicator will be displayed in the name tab:

Black - Powered Off

- Orange Working on your request
- Green Ready to access

If the remote console is not displayed automatically in the main window (or popup) click the **Connect** icon located in the tools bar to start your session.

If the remote console does not appear please try the following option:

• Switch between the HTML 5 and Java client versions in the tools bar.

In the event this does not resolve your connectivity problems please visit our Help / Support pages for additional resolution options.

### **Copyright Notice**

This document and its content is copyright of Practice-IT - © Practice-IT 2013. All rights reserved. Any redistribution or reproduction of part or all of the contents in any form is prohibited other than the following:

1) You may print or download to a local hard disk extracts for your personal and non-commercial use only.

2) You may copy the content to individual third parties for their personal use, but only if you acknowledge the website as the source of the material. You may not, except with our express written permission, distribute or commercially exploit the content. Nor may you transmit it or store it in any other website or other form of electronic retrieval system.

## Exercise 1 - Network Footprinting

In this lab, you will practise attack strategies such as footprinting, spoofing, and Denial of Service.

A network scan is usually the first step in an attempt to penetrate security (or indeed to establish what needs defending). Footprinting establishes the topology and protocols deployed on the network while fingerprinting determines the services and other configuration details of a target host.

One of the most popular scanning tools in nmap. This is a command-line program operated using scripts. A GUI version (Zenmap) can perform several very useful pre-configured scans though.

From the Practice-Lab application power on the Server, and Client devices.

Select the "Connect" button when it becomes available to logon to Server.

Once you have logged in double click on the VMware Player icon located on the desktop.

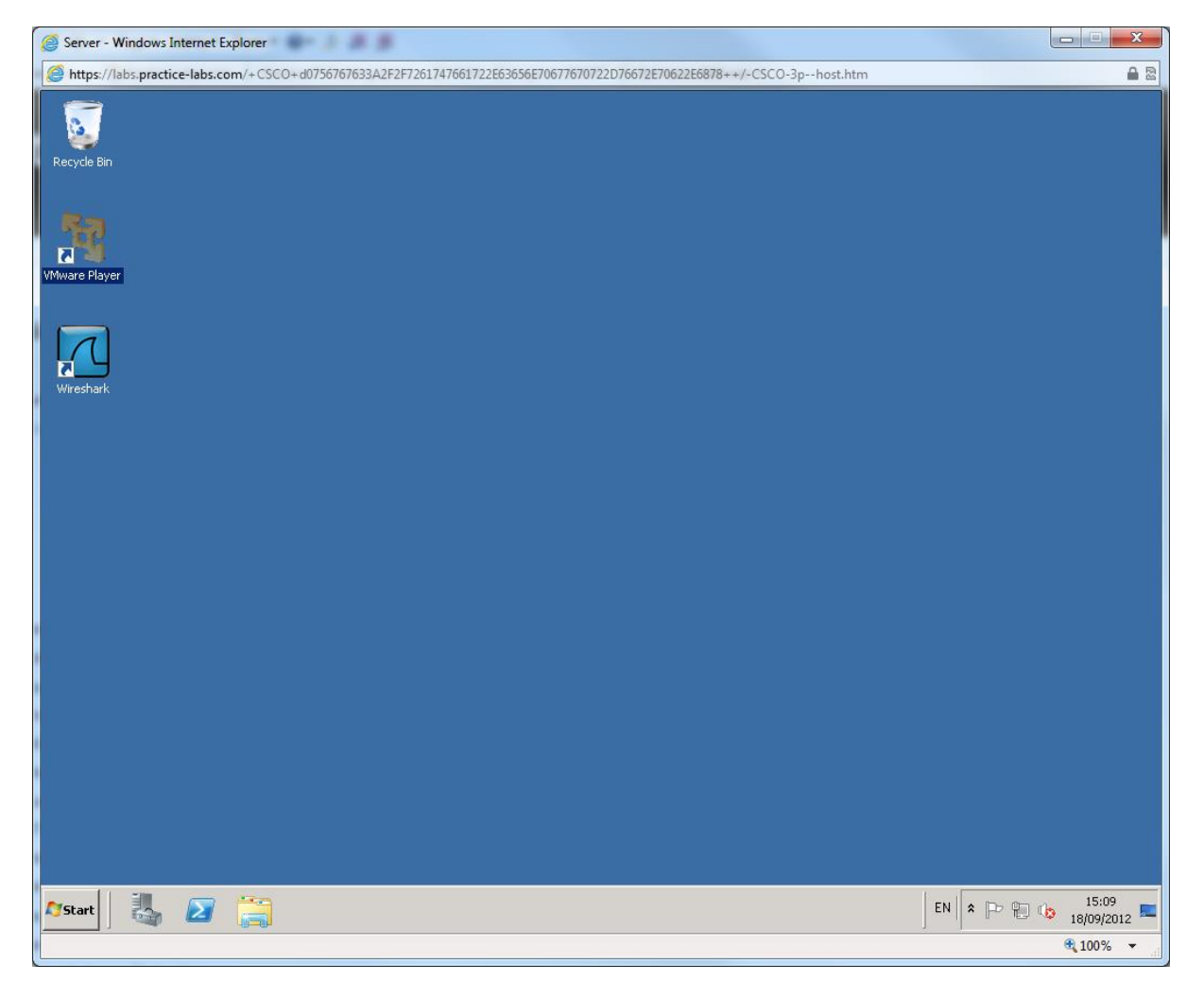

Double click the **BackTrack** icon to start the server.

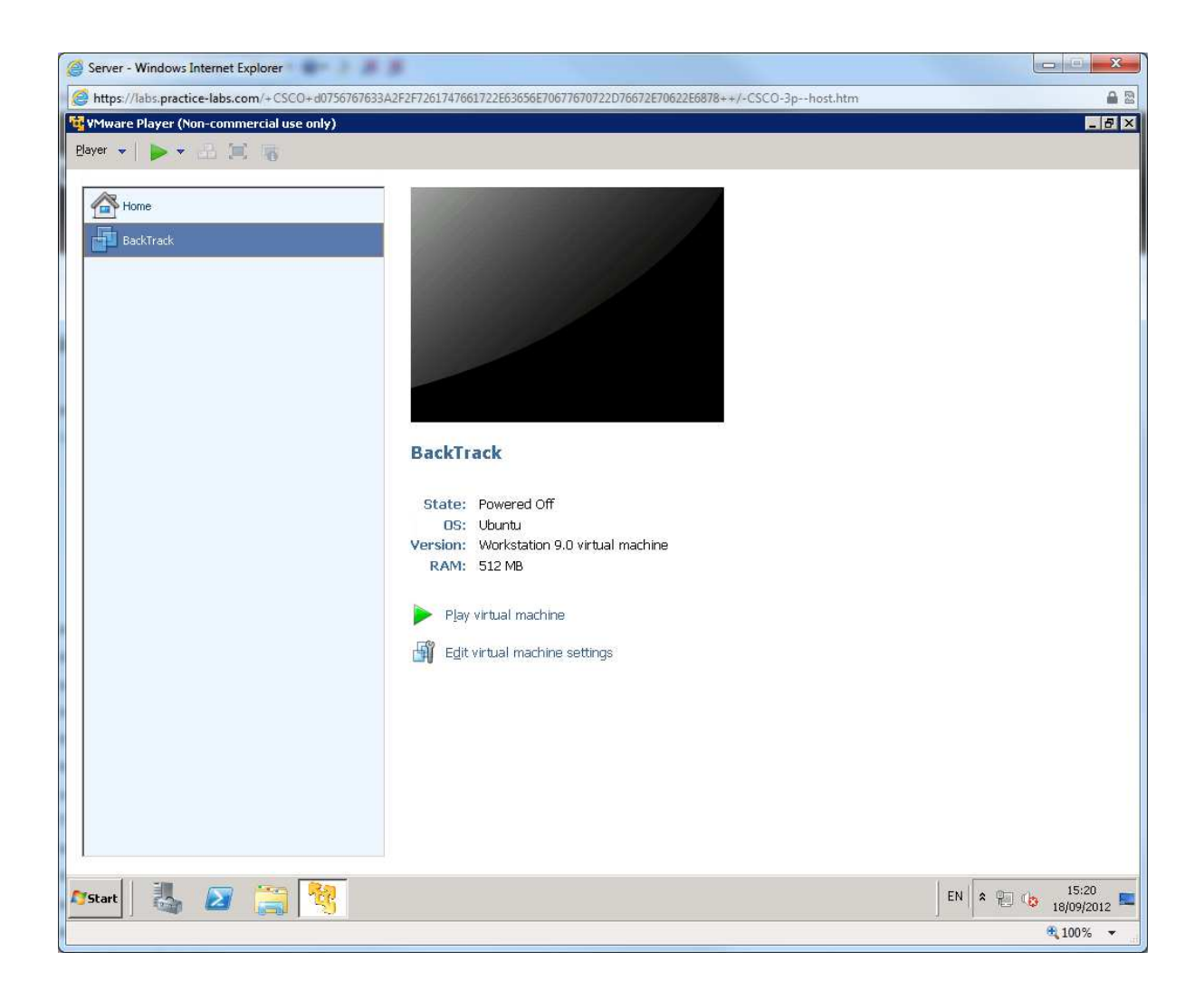

Click in the Black window and Press **Enter** to select the default graphics mode (or use the **Arrow** key to select 800x600 if you have a low resolution display).

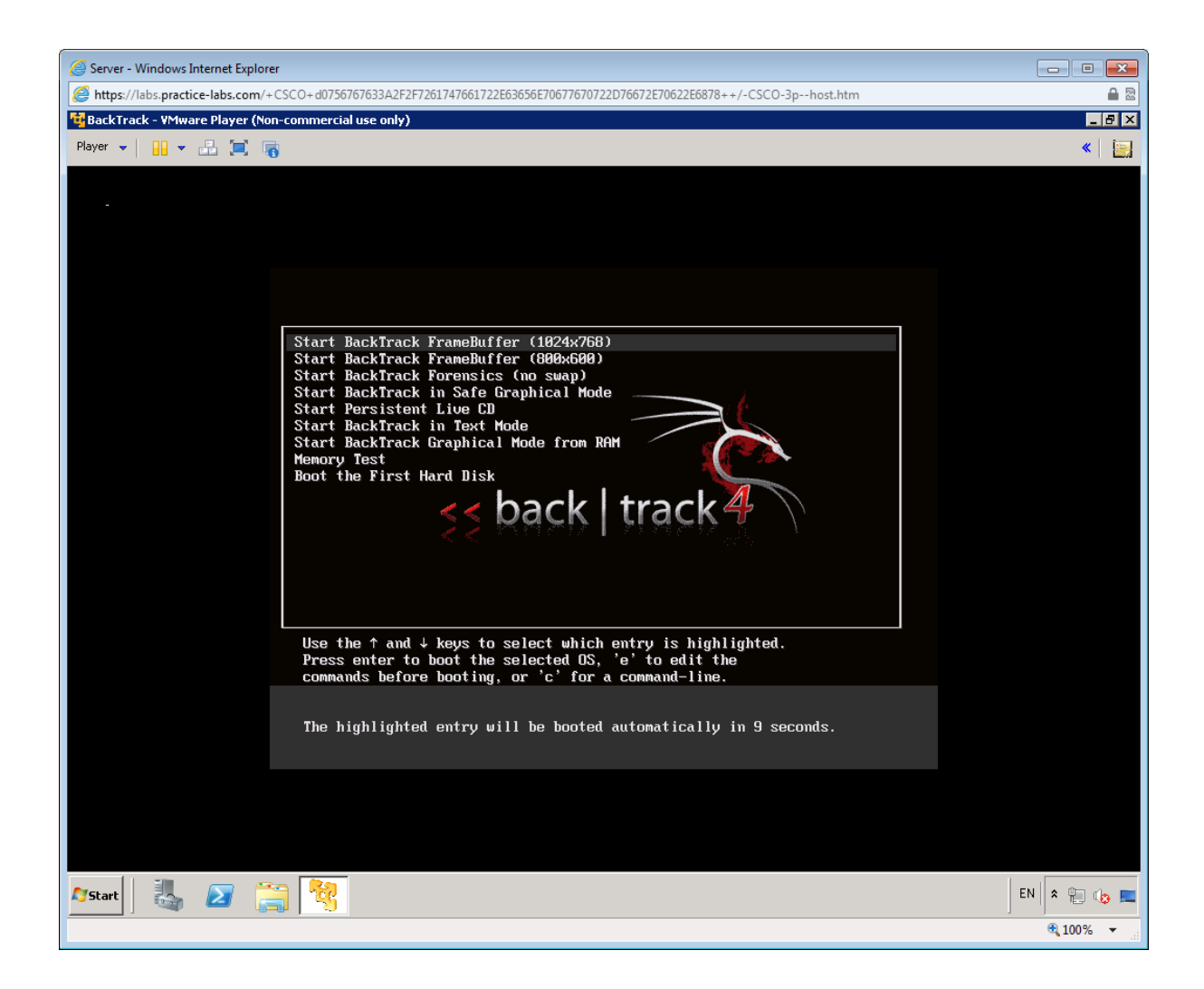

When Backtrack has booted, type the following at the # prompt

startx

Press Enter to load the GUI.

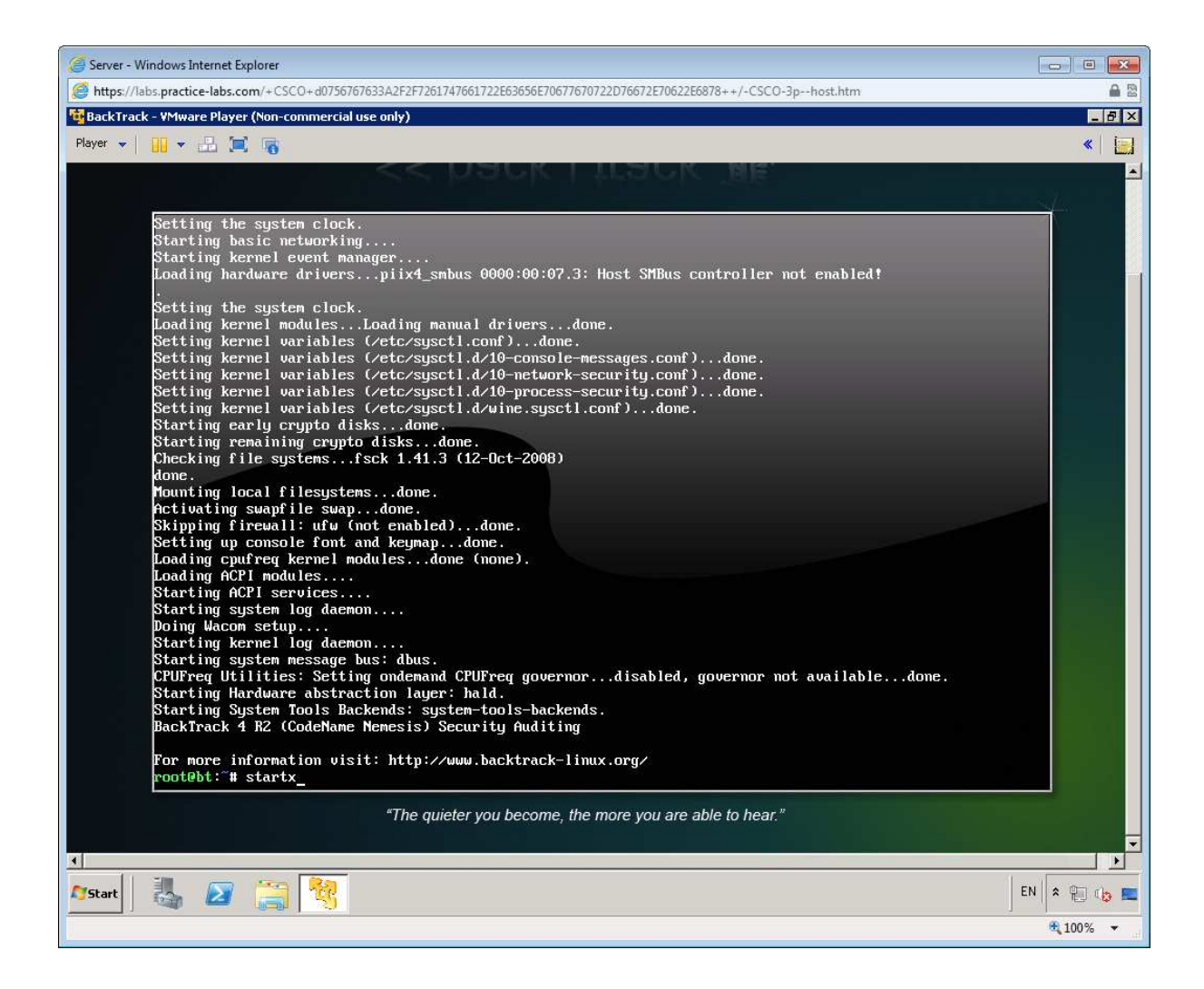

Right-click the flag icon on the taskbar to select the appropriate regional keyboard layout and settings.

Click the Konsole icon to open a command shell.

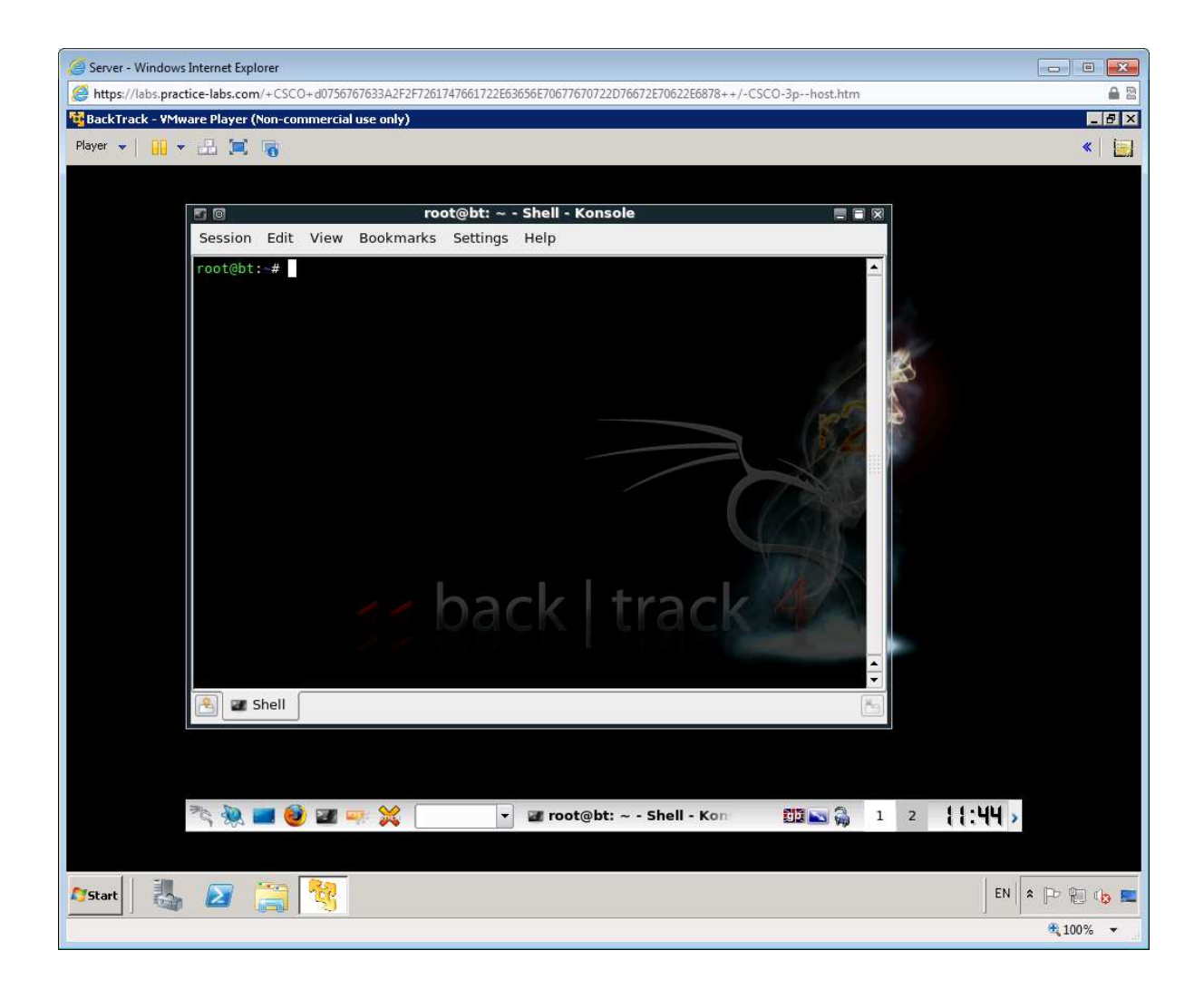

To connect the BackTrack Server to the same network as the CLIENT machine (using the DHCP server on SERVER), enter the following command:

dhclient

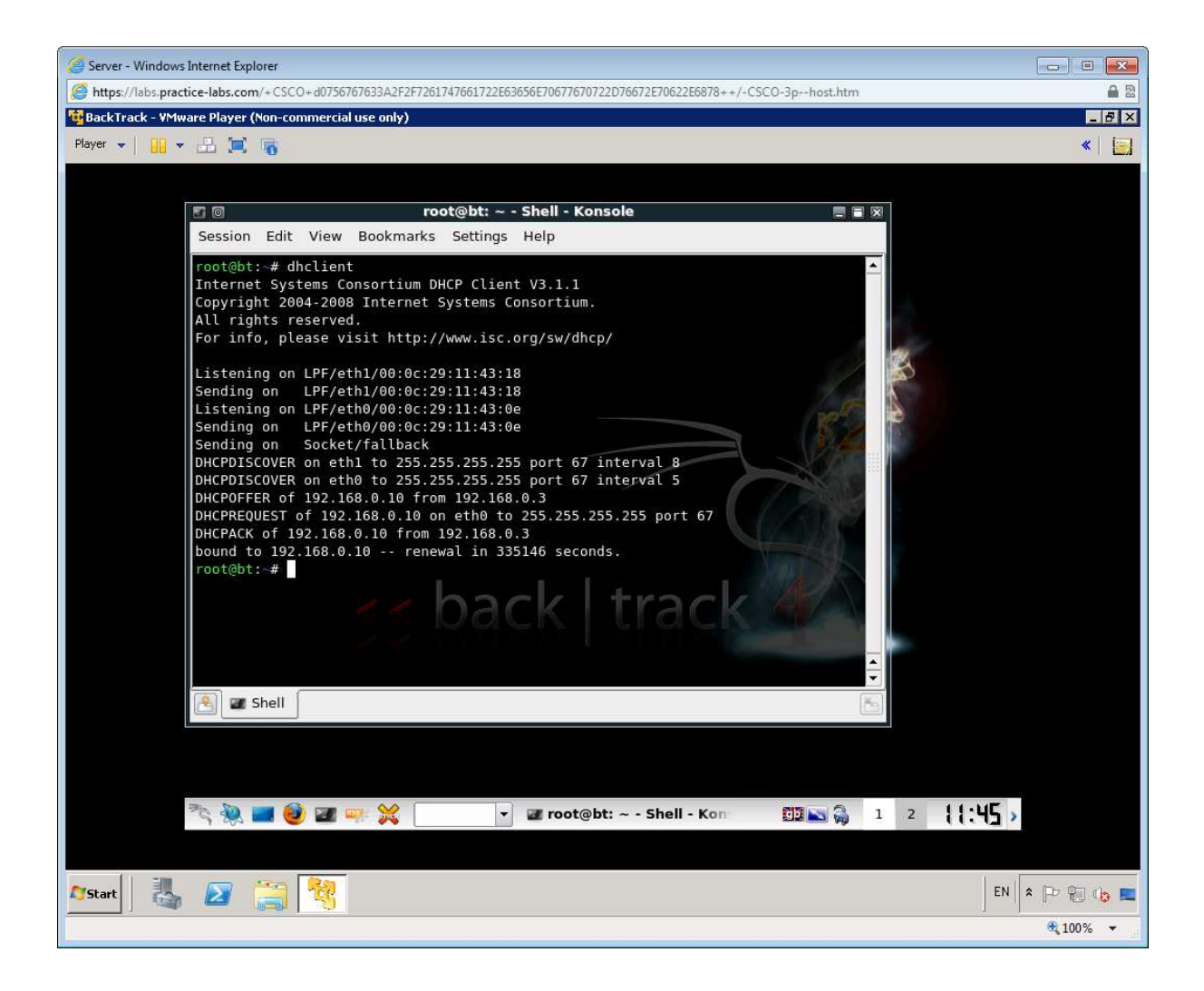

The DEVICE should receive an address in the 192.168.0.0 - 100 range. (Normally 192.168.0.10)

Use the K(onqueror) menu to open **Backtrack > Network Mapping > Portscanning > Zenmap**.

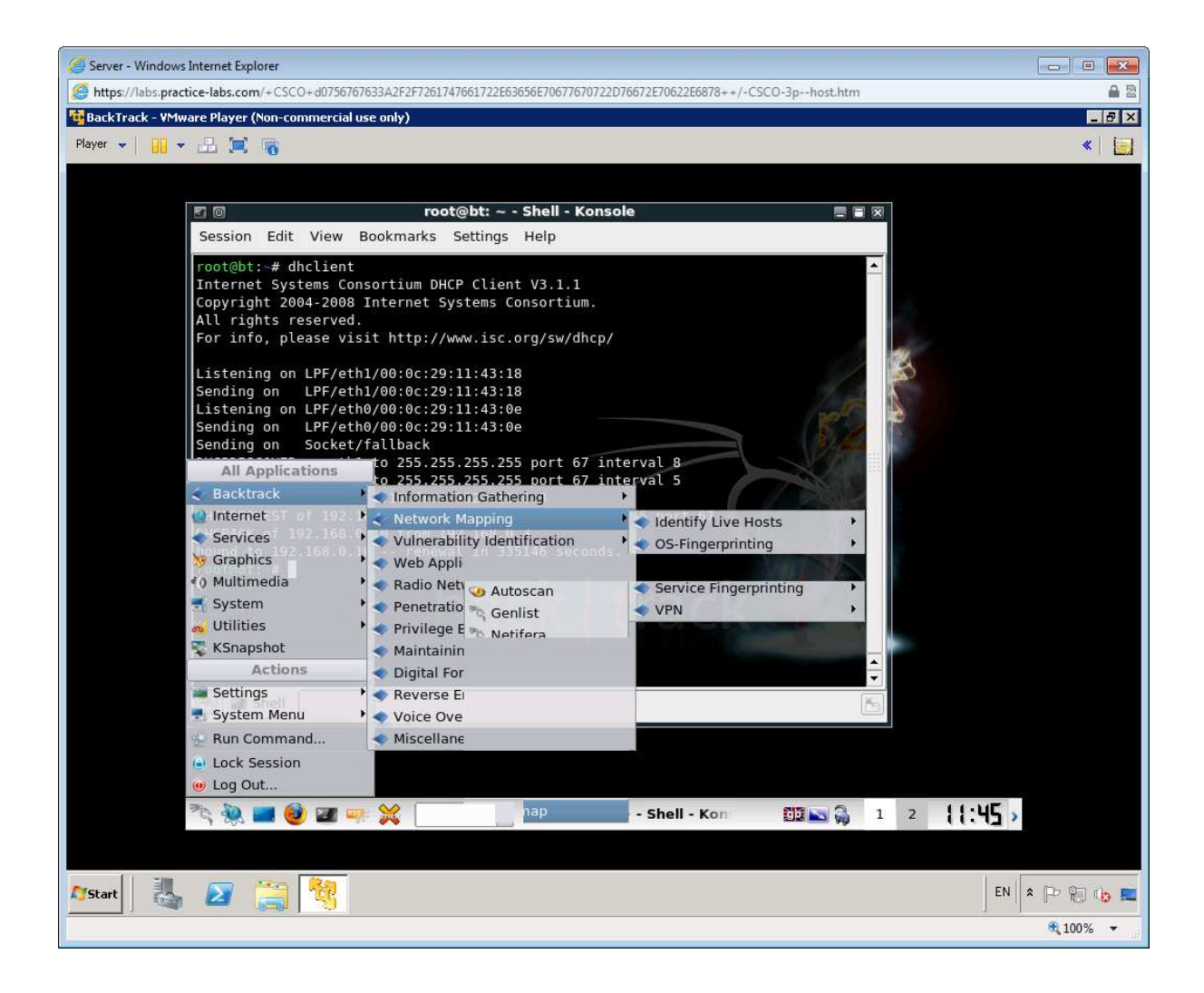

Enter 192.168.0.0/29 into the "Target" box. Click Scan.

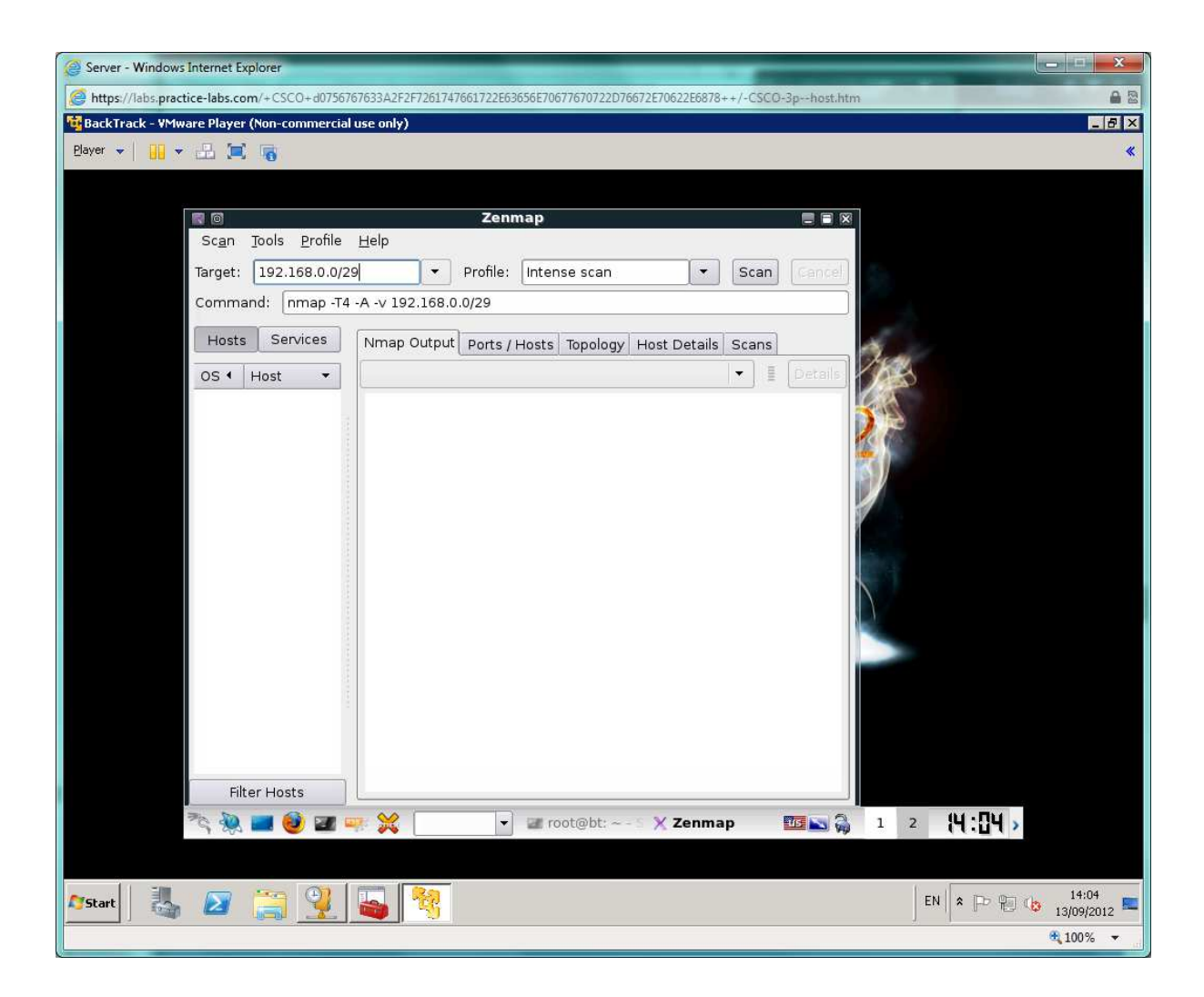

The scan will take a few minutes to complete and should finish with an "Nmap done" status message.

Click the **Topology** tab - this shows the hosts found via the scan, in this case restricted to the local subnet. You should be able to see all three DEVICEs.

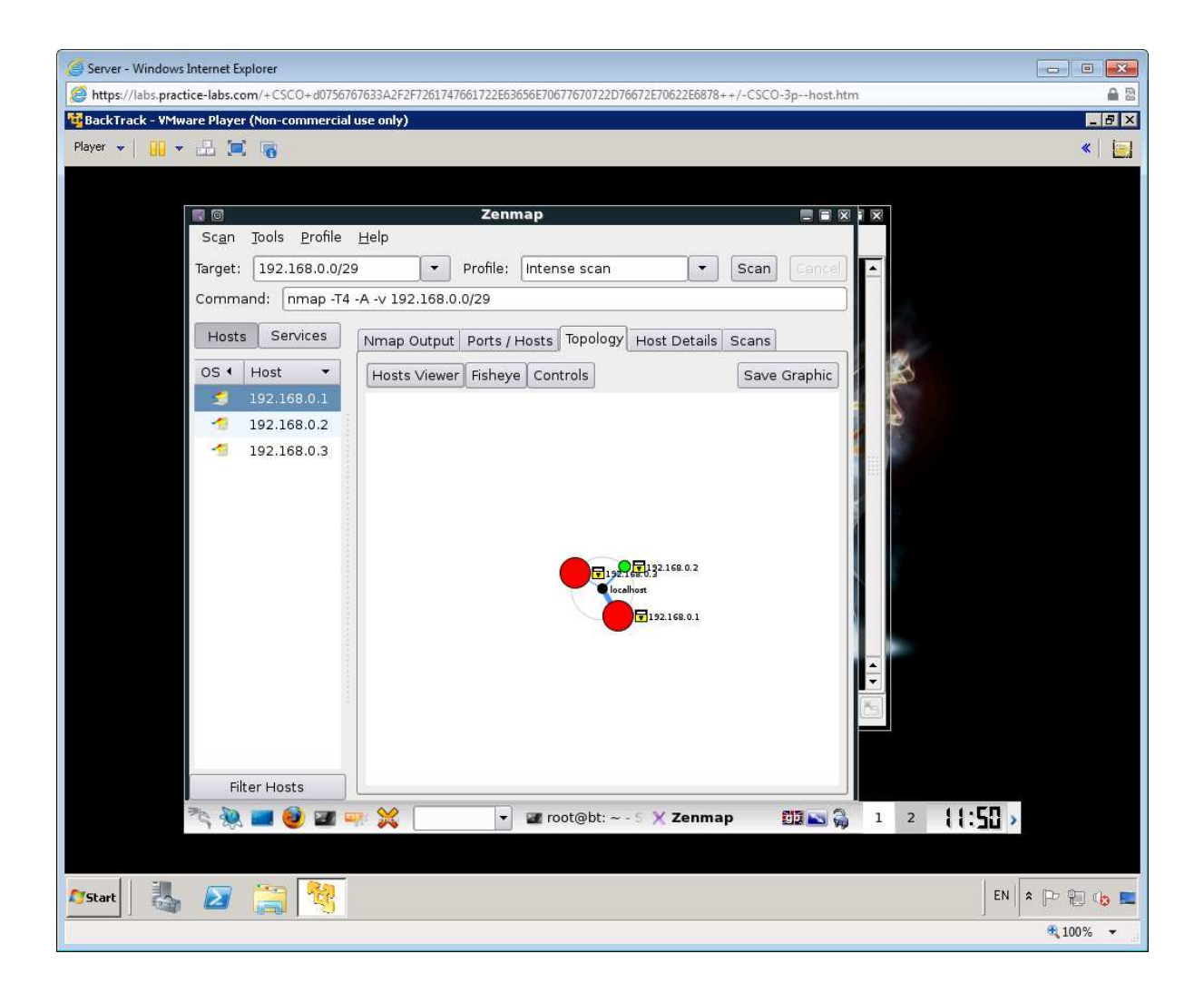

Click the **Host Details** tab. This shows the scan's attempt to identify the OS. Click the different hosts in the left-hand panel to view them. Note that the bomb icon shown on the SERVER DEVICE indicates lots of open ports.

Note: Zenmap provides a GUI to the port scanning tool nmap

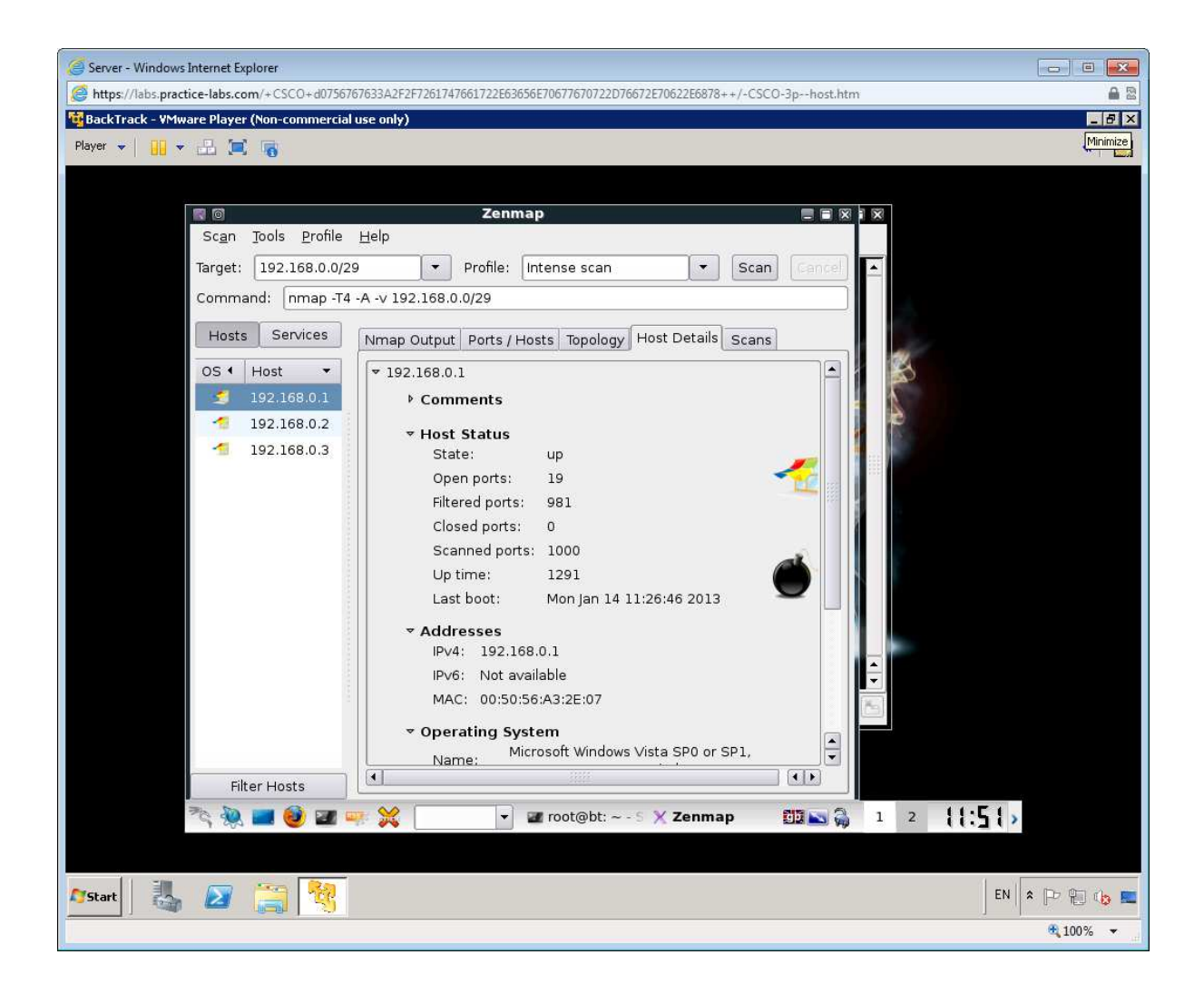

Click the **Ports / Hosts** tab. This shows precisely which ports are open on each host and in some cases the model and version of the server hosting them.

| 🥝 Server - Windows Internet Explorer                                                                                       |             |
|----------------------------------------------------------------------------------------------------|-------------|
| # https://labs.practice-labs.com/+CSCO+d0756767633A2F2F7261747661722E63656E70677670722D76672E70622E6878++/-CSCO-3phost.htm | <b>₽</b> 22 |
| 🙀 BackTrack - YMware Player (Non-commercial use only)                                                                      | _ 8 ×       |
| Player 👻 🔡 💌 🔚 🧱                                                                                                    | « 🗐         |
|                                                                                                    |             |
|                                                                                                    |             |
| Scan Tools Profile Help                                                                                                    |             |
|                                                                                                    |             |
|                                                                                                    |             |
| Command: [nmap -14 - A - V 192.168.0.0/29                                                                                  |             |
| Hosts Services Nmap Output Ports / Hosts Topology Host Details Scans                                                       |             |
| OS 4 Host - Port 4 Protocol 4 State 4 Service 4 Version                                                                    |             |
| 192,168.0.1 🥯 53 tcp open domain Microsoft DNS 6.                                                                          |             |
| 🚽 192.168.0.2 🛛 😑 80 tcp open http Microsoft IIS http                                                                      |             |
| 🚽 192.168.0.3 🥚 88 tcp open kerberos-sec Microsoft Window                                                                  |             |
| 😑 135 tcp open msrpc Microsoft Window                                                                                      |             |
| 😑 139 tcp open netbios-ssn                                                                                                 |             |
| 😑 389 tcp open Idap                                                                                                    |             |
| 🥮 445 tcp open netbios-ssn                                                                                                 |             |
| 🥮 464 tcp open kpasswd5                                                                                                    |             |
| 😑 593 tcp open ncacn_http Microsoft Window                                                                                 |             |
| 😑 636 tcp open Idap                                                                                                    |             |
| 🥚 902 tcp open vmware-auth VMware Authent 🗌 🔒                                                                              |             |
| 😑 912 tcp open vmware-auth VMware Authent                                                                                  |             |
| 😑 3268 tcp open Idap                                                                                                    |             |
| 😑 3269 tcp open Idap                                                                                                    |             |
| 🥚 3389 tcp open microsoft-rdp Microsoft Termin 🔽                                                                           |             |
| Filter Hosts                                                                                                    |             |
| 🍡 🐏 📰 🥹 🜌 🐖 💥 🚽 🐨 root@bt: ~ - 5 🗙 Zenmap 🛛 🔯 🖓 1 2 🚦 😭 >                                                                  |             |
|                                                                                                    |             |
|                                                                                                    |             |
| Astart 🕹 🖉 🥞 🥙 EN                                                                                                    | * 🏱 🔁 😘 📼   |
|                                                                                                    | 🔍 100% 🔻 🚽  |

Finally, click the **Services** tab - this sorts the display by service rather than host. For any service you are interested in attacking (or defending) you can see which host(s) are running it.

| 🦪 Server - Windows Internet Explorer                                                                                      |                 |
|----------------------------------------------------------------------------------------------------|-----------------|
| Shttps://labs.practice-labs.com/+CSCO+d0756767633A2F2F7261747661722E63656E70677670722D76672E70622E6878++/-CSCO-3phost.htm | <b>A</b> 22     |
| 🔁 BackTrack - VMware Player (Non-commercial use only)                                                                     | _ 8 ×           |
| Player 👻 🔐 😴 🔚 🥫                                                                                                    | «   🥁           |
|                                                                                                    |                 |
|                                                                                                    |                 |
| Scan Tools Profile Help                                                                                                   |                 |
|                                                                                                    |                 |
| larget: 192.108.0.0/29 Profile: intense scan Scan Cancer                                                                  |                 |
| Command: [nmap -T4 -A -v 192.168.0.0/29                                                                                   |                 |
| Hosts Services Nmap Output Ports / Hosts Topology Host Details Scans                                                      |                 |
| Service 4 Port 4 Protocol 4 State 4 Service 4 Version                                                                     |                 |
| domain 🥚 53 tcp open domain Microsoft DNS 6.                                                                              |                 |
| http 🛛 😑 80 tcp open http Microsoft IIS http                                                                              |                 |
| kerberos-sec 🥚 88 tcp open kerberos-sec Microsoft Window                                                                  |                 |
| msrpc 🥚 135 tcp open msrpc Microsoft Window                                                                               |                 |
| ncacn_http 🥘 139 tcp open netbios-ssn                                                                                     |                 |
| netbios-ssn  😑 389 tcp open Idap                                                                                          |                 |
| microsoft-rdp 😑 445 tcp open netbios-ssn                                                                                  |                 |
| ldap 😑 464 tcp open kpasswd5                                                                                              |                 |
| vmware-auth 🤤 593 tcp open ncacn_http Microsoft Window                                                                    |                 |
| kpasswd5 😑 636 tcp open Idap                                                                                              |                 |
| 902 tcp open vmware-auth VMware Authent                                                                                   |                 |
| 🥚 912 tcp open vmware-auth VMware Authent                                                                                 |                 |
| 😑 3268 tcp open Idap                                                                                                    |                 |
| 😔 3269 tcp open Idap 💽                                                                                                    |                 |
| 3389 tcp open microsoft-rdp Microsoft Termin:                                                                             |                 |
| Filter Hosts                                                                                                    |                 |
| 🏷 👾 🔜 🥹 🜌 🖙 💥 🔄 🔽 root@bt: ~ - 5 🗙 Zenmap 🛛 🕅 🔊 🆓 1 2 🛛 { { ; ; 54 >                                                      |                 |
|                                                                                                    |                 |
| Arstart 🔜 🔁 😭 🗞 EN 🕿                                                                                                    | P 19 👍 📰        |
|                                                                                                    | <b>€</b> 100% ▼ |

Close Zenmap, discarding any changes.

Continue to the next exercise to discover more network vulnerability tools.

## Exercise 2 - Packet Sniffing

Another critical information gathering tool is a protocol analyzer. This tool captures unicast packets sent to the host and broadcast packets on the same subnet. The most widely used is Wireshark, which is bundled with Backtrack.

From the console, type wireshark and press Enter.

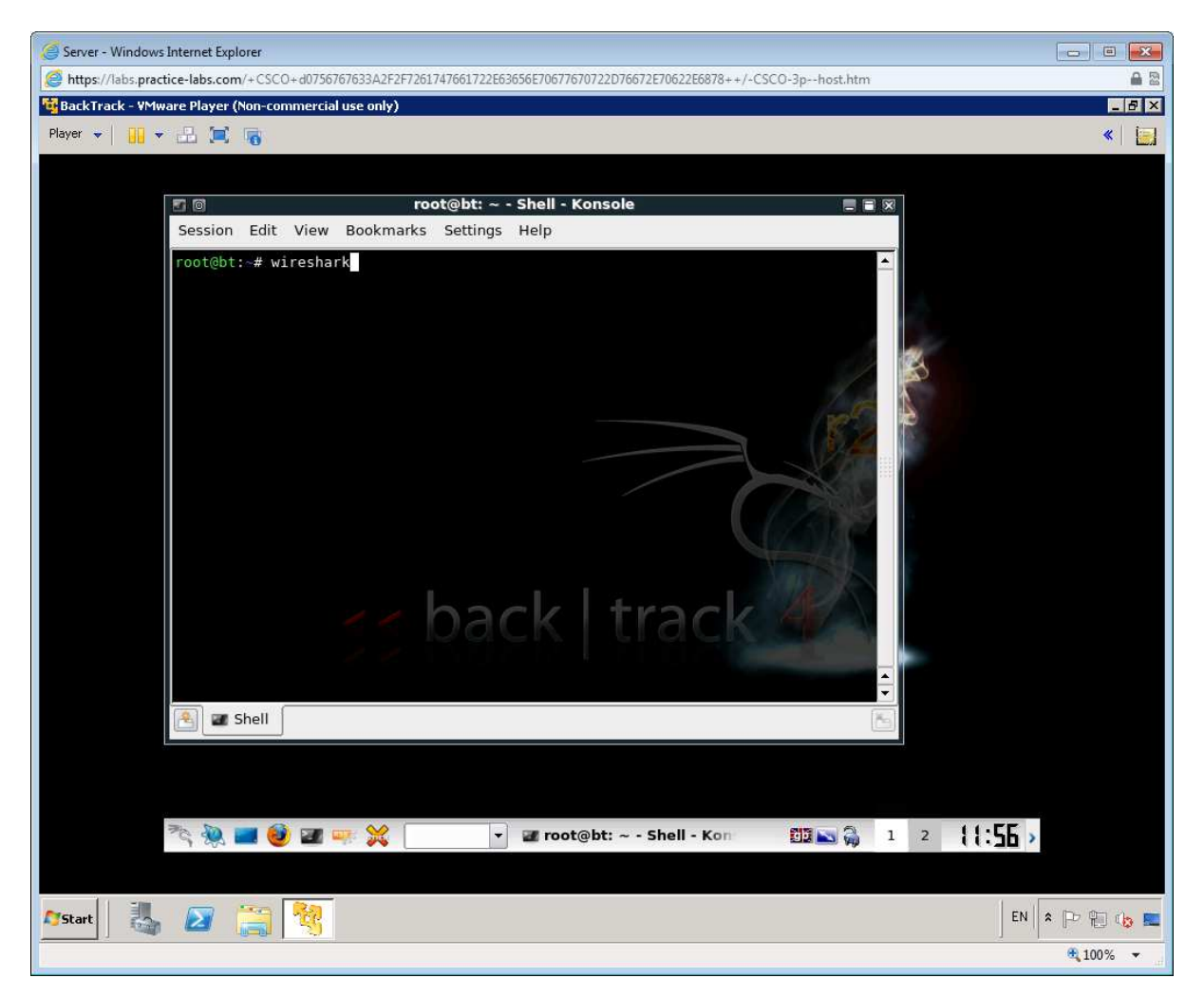

Click OK to the warning.

Maximize the window.

Click the Capture Options button.

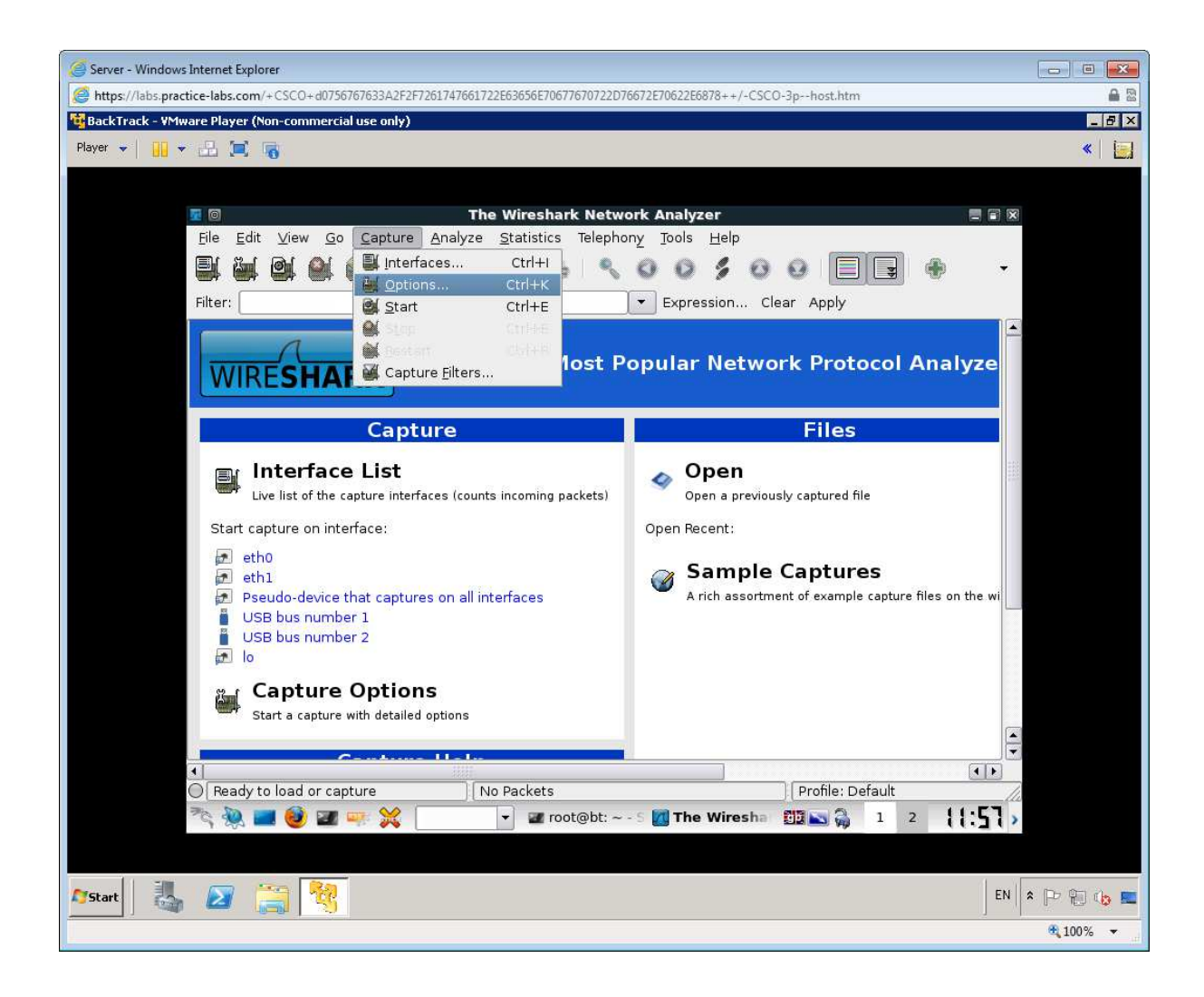

In the "Capture Filter" box, type:

host 192.168.0.10

(A capture filter is used to restrict the type of packets processed by Wireshark)

Click Start.

| Server - Windows Internet Explorer                                                                              |                           |
|----------------------------------------------------------------------------------------------------|---------------------------|
| e https://labs.practice-labs.com/+CSCO+d0756767633A2F2F7261747661722E63656E70677670722D76672E70622E6878++/-CSCO | I-3phost.htm              |
| 🙀 BackTrack - VMware Player (Non-commercial use only)                                                           |                           |
| Player 👻 🛄 😴 🧱 🧃                                                                                                | «   🔄                     |
|                                                                                                    |                           |
| Wiresbark: Canture Ontions                                                                                      |                           |
| -Capture                                                                                                    |                           |
| Interface: ath0                                                                                                 |                           |
| IP address: 192 168.0 10                                                                                        |                           |
| Link-laver header type: Ethernet 💌                                                                              |                           |
| Capture packets in promiscuous mode                                                                             | abuto(s)                  |
| Capture packets in monitor mode                                                                                 | ocol Analyze              |
| Capture packets in pcap-ng format (experimental)                                                                |                           |
| Limit each packet to 💷 🗘 bytes                                                                                  |                           |
| Capture Filter: host 192.168.0.10                                                                               |                           |
| Capture File(s)Display Options                                                                                  |                           |
| File: Browse                                                                                                    | real time lile            |
| Use <u>m</u> ultiple files                                                                                      |                           |
| 🔣 Next file every 🚺 🗘 megabyte(s) 👻 Automatic scrolling in live                                                 | capture                   |
| Next file every                                                                                                 | es                        |
| Ring buffer with 2 files                                                                                        | e capture files on the wi |
| Stop capture after 1 the(s)                                                                                     |                           |
| Stop Capture                                                                                                    | tion                      |
| after 1 \$ packet(s)                                                                                            |                           |
| I after I \$ megabyte(s) • I                                                                                    | Sidion                    |
| 🔲 after 🗍 🛟 minute(s) 🗸 🛛 🔀 Enable transport name re                                                            | esolution                 |
|                                                                                                    |                           |
| <u>H</u> elp                                                                                                    | Start efault              |
| 💐 🥘 📰 🧐 🜌 🚥 💥 💿 🐨 🐨 🖬 root@bt: ~ - 5 📶 The Wiresha                                                              | 1 2 22.23                 |
|                                                                                                    |                           |
|                                                                                                    |                           |
| Arstart 🛃 🔀 🚞 💐                                                                                                 | 🛛 EN 🖹 🎗 🍽 🏗 🗤 🛌          |
|                                                                                                    | 🗮 100% 🔻                  |

Connect to the **CLIENT** device using the Practice-Labs application.

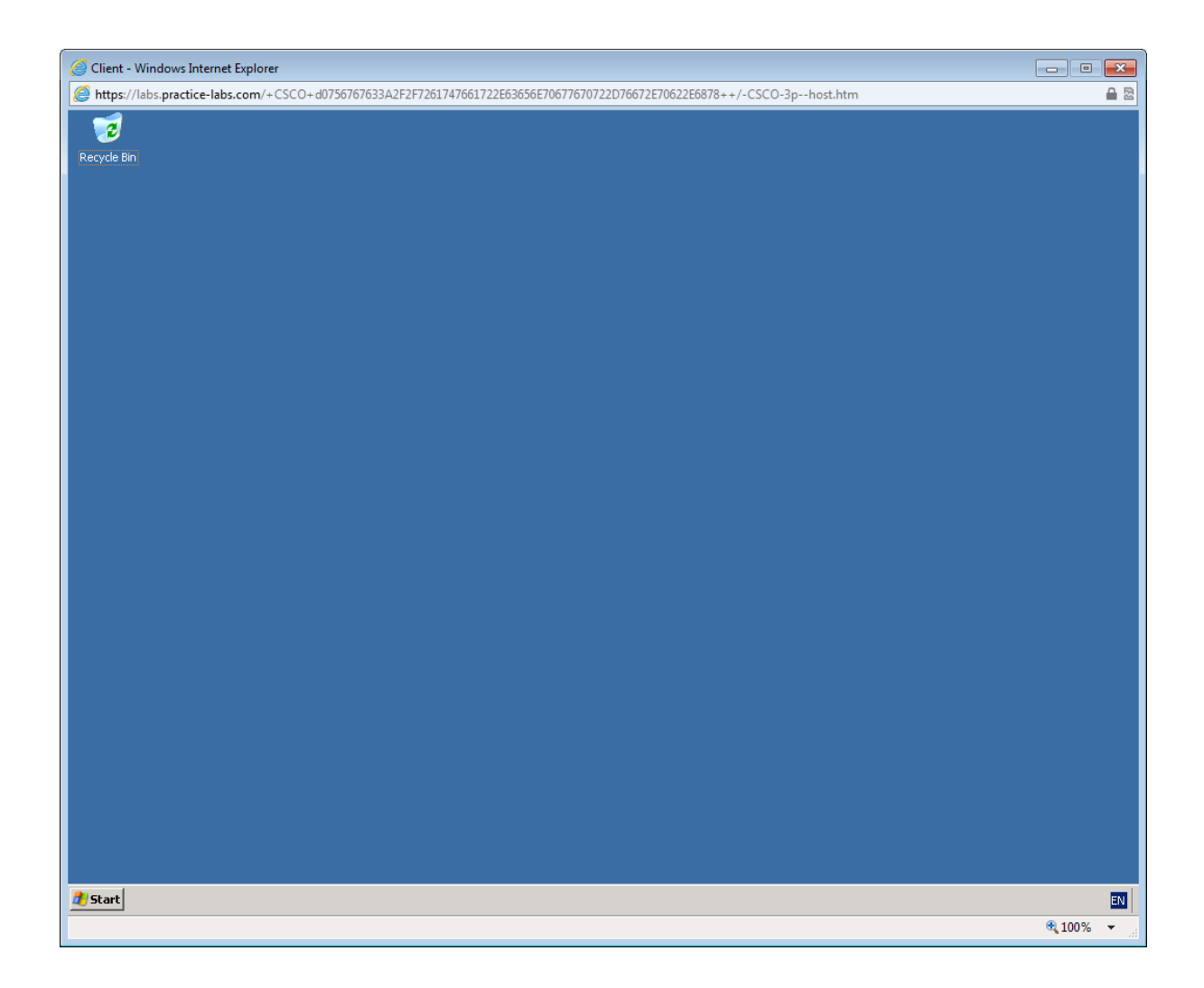

Open a command prompt and ping the IP address of BackTrack (192.168.0.10).

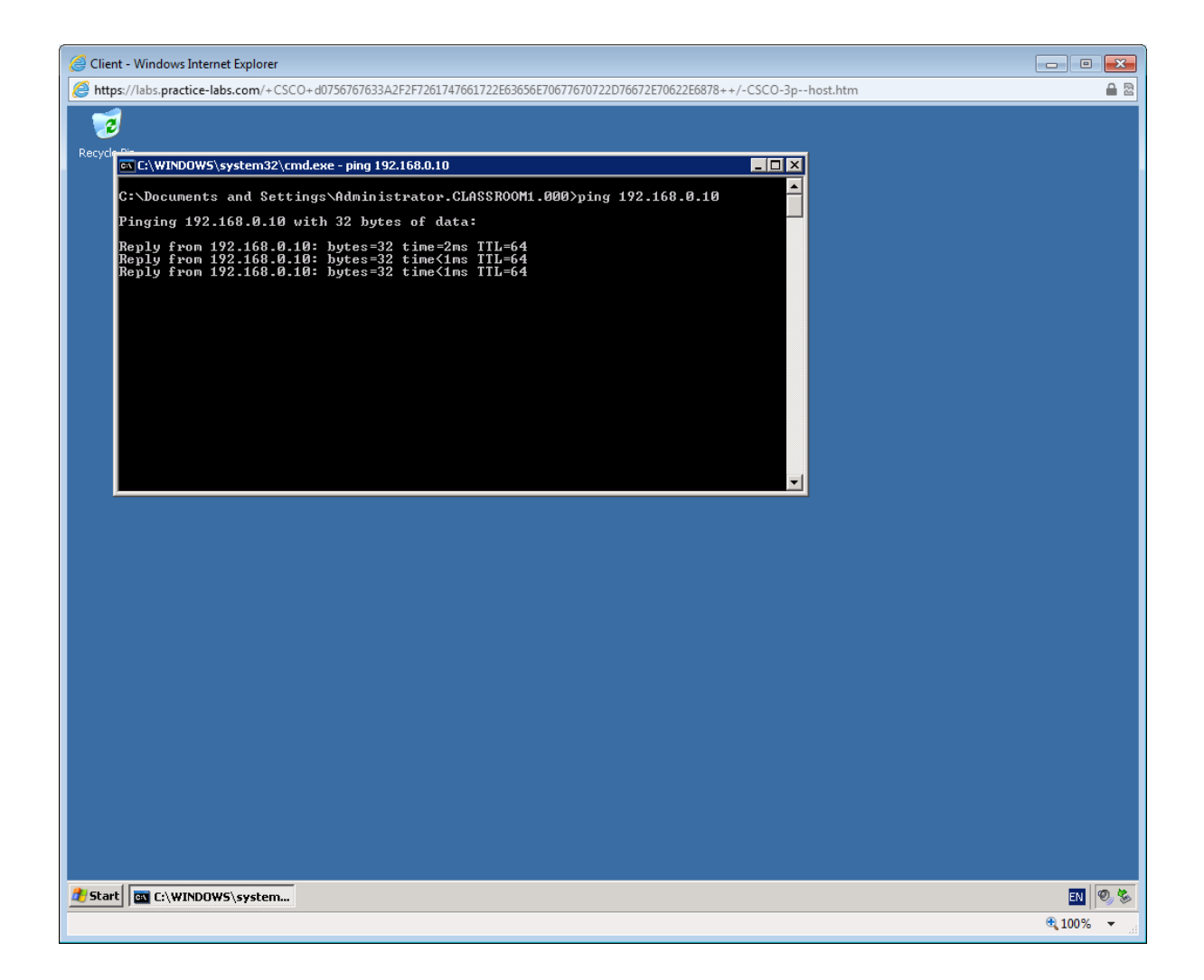

Switch back to Backtrack and stop the capture and note what has been captured.

| Server - Windows Internet Explorer                           |                                       |                                        |                                |            |
|--------------------------------------------------------------|---------------------------------------|----------------------------------------|--------------------------------|------------|
| Attps://labs.practice-labs.com/+CSCO+d07567676               | 533A2F2F7261747661722E63656           | E70677670722D76672E70622E687           | '8++/-CSCO-3phost.htm          | <b>a</b> 2 |
| 🙀 BackTrack - ¥Mware Player (Non-commercial use              | e only)                               |                                        |                                | _ 8 ×      |
| Player 👻 🔲 👻 📇 📹 📾                                           |                                       |                                        |                                | « i=       |
|                                                              |                                       |                                        |                                |            |
|                                                              |                                       |                                        |                                |            |
| <b>1</b>                                                     | eth0 (host                            | 192.168.0.10) - Wiresha                | ark 📃 🛢 🕱                      |            |
| <u>F</u> ile <u>E</u> dit <u>V</u> iew <u>G</u> o <u>C</u> a | apture <u>A</u> nalyze <u>S</u> tatis | stics Telephony <u>T</u> ools <u>F</u> | <u>H</u> elp                   |            |
|                                                              | 🔷 🗖 😵 🏟                               |                                        |                                |            |
|                                                              |                                       |                                        |                                |            |
| Filter:                                                      |                                       | <ul> <li>Express</li> </ul>            | sion Clear Apply               |            |
| No. Time So                                                  | ource                                 | Destination                            | Protoco Info                   |            |
| 1 0.000000 Vm                                                | πware_a3:2e:08                        | Broadcast                              | ARP Who has 192.168.0.10? Tel  |            |
| 2 0.000014 Vm                                                | mware_11:43:0e                        | Vmware_a3:2e:08                        | ARP 192.168.0.10 is at 00:0c:2 |            |
| 3 0.000700 19                                                | 92.168.0.2                            | 192.168.0.10                           | ICMP Echo (ping) request (id=C |            |
| 4 0.000724 19                                                | 92.168.0.10                           | 192.168.0.2                            | ICMP Echo (ping) reply (id=C   |            |
| 5 1.000949 19                                                | 92.168.0.2                            | 192.168.0.10                           | ICMP Echo (ping) request (id=C |            |
| 6 1.000979 19                                                | 92.168.0.10                           | 192.168.0.2                            | ICMP Echo (ping) reply (id=0   |            |
| 7 2.002246 19                                                | 92.168.0.2                            | 192.168.0.10                           | ICMP Echo (ping) request (id=0 |            |
| 8 2.002269 19                                                | 92.168.0.10                           | 192.168.0.2                            | ICMP Echo (ping) reply (id=0   |            |
| 9 3.003699 19                                                | 92.168.0.2                            | 192.168.0.10                           | ICMP Echo (ping) request (id=0 |            |
| 10 3.003721 19                                               | 92.168.0.10                           | 192.168.0.2                            | ICMP Echo (ping) reply (id=0   |            |
| 11 5.010286 Vm                                               | mware_11:43:0e                        | Vmware_a3:2e:08                        | ARP Who has 192.168.0.2? Tell  |            |
| 12 5.010647 Vm                                               | mware_a3:2e:08                        | Vmware_11:43:0e                        | ARP 192.168.0.2 is at 00:50:50 |            |
| [ <b>1</b> ]                                                 |                                       |                                        |                                |            |
| ▶ Frame 1: 60 bytes or                                       | n wire (480 bits), 6                  | 0 bytes captured (480                  | bits)                          |            |
| Ethernet II, Src: Vr                                         | mware_a3:2e:08 (00:5                  | 0:56:a3:2e:08), Dst: A                 | Broadcast (ff:ff:ff:ff:ff:ff)  |            |
| Address Resolution F                                         | Protocol (request)                    |                                        |                                |            |
|                                                              |                                       |                                        |                                |            |
|                                                              | ff 00 50 56 22 20 00                  | 2 02 06 00 01                          |                                |            |
|                                                              | 01 00 50 56 a3 2e 08                  | 3 c0 a8 00 02                          | P V                            |            |
| 0020 00 00 00 00 00 00 0                                     | 00 c0 a8 00 0a 00 00                  | 00 00 00 00                            |                                |            |
| 0030 00 00 00 00 00 00 0                                     | 00 00 00 00 00 00 00                  | )                                      |                                |            |
| Ph 🚵 📷 🚳 🚥 🚥                                                 | ✓ □ □                                 | root@ht:~                              | (host 1 1 2 1 2 1 2            |            |
| J S =                                                        | ···                                   | etio                                   |                                |            |
|                                                              |                                       |                                        |                                |            |
| NStart II 🔊 😁 🎭                                              |                                       |                                        | EN                             |            |
|                                                              |                                       |                                        |                                |            |
|                                                              |                                       |                                        |                                | 🔍 100% 🔻   |

Continue to the next exercise to learn about Man in the middle attacks.

# Exercise 3 - MitM with ARP Spoofing

As an attacker, you may be more interested in finding out what information a different host on the network is receiving and possibly to modify the transmissions between two hosts - a Man in the Middle (MitM) attack. Ettercap is one of the most widely used tools for launching MitM attacks. On a local network, one of the most powerful techniques is ARP spoofing.

Connect to SERVER Practice-Lab device.

| 🥥 Server - Win | ndows Internet Explorer      | A CONTRACTOR OF THE OWNER.                        |                               |                      |                                          |                     |
|----------------|------------------------------|---------------------------------------------------|-------------------------------|----------------------|------------------------------------------|---------------------|
| Attps://labs   | s.practice-labs.com/+CSCO+d0 | 756767633A2F2F7261747661722E63656E706776707       | 22D76672E70622E6878++         | /-CSCO-3phost.htm    | r an an an an an an an an an an an an an | A 23                |
| Recycle Bin    | Labfiles<br>Computer         | <ul> <li>Local Disk (C:) → labfiles →</li> </ul>  | • 2                           | Search labfiles      | - • ×                                    |                     |
|                | Organize 🔻 🛜 Open N          | lew folder                                        |                               |                      | . = • 🔟 🕑                                |                     |
| 1              | 🚖 Favorites                  | Name +                                            | Date modified                 | Туре                 | Size                                     |                     |
|                | 📃 Desktop                    | 🔑 ftproot                                         | 13/08/2012 11:19              | File folder          |                                          |                     |
| wiresnark      | Downloads     Recent Places  | 📙 www.root                                        | 13/08/2012 11:19              | File folder          |                                          |                     |
|                | A ROCOR FIGES                | DCPROMO<br>Date created: 13/08/20                 | 08/05/2011 22:32<br>012 11:19 | VBScript Script File | 2 KB                                     |                     |
|                | 詞 Libraries                  | FINAL Size: 320 KB                                | rived, overlay, private,      | themes.              | 2 KB                                     |                     |
|                | Documents                    | Kaspo.0.2134_adminki<br>Files: index, info, info_ | result, news, pr01, pr02, p   | r03,                 | 45,452 KB                                |                     |
|                | Pictures                     | Kav6.0.4.1424 winwksen                            | 09/05/2011 21:36              | Application          | 77,905 KB                                |                     |
|                | Videos                       |                                                   | 09/05/2011 11:47              | Windows Installer P  | 28,288 KB                                |                     |
|                | Computer                     | wireshark-win32-1.4.4                             | 07/03/2011 14:23              | Application          | 18,978 KB                                |                     |
|                | Network                      | ed Date modified: 13/08/2012 11:19                |                               |                      |                                          |                     |
| Start          | 🌡 🖉 📜 🕺                      | <u>.</u>                                          |                               |                      |                                          | 11:47<br>12/09/2012 |
|                |                              |                                                   |                               |                      |                                          | 🔍 100% 🔻            |

Open Explorer and copy the *ftproot* and *wwwroot* folders from *C:\labfiles*.

Open C:\inetpub and paste the folders, choosing to merge with the existing folders.

Browse to C:\inetpub\wwwroot

Right click the Index.htm file and open with Notepad.

*Find and delete this line: meta X50!P%@AP[4\PZX54(P^)7CC)7}\$EICAR-STANDARD-ANTIVIRUS-TEST-FILE!\$H+H\** 

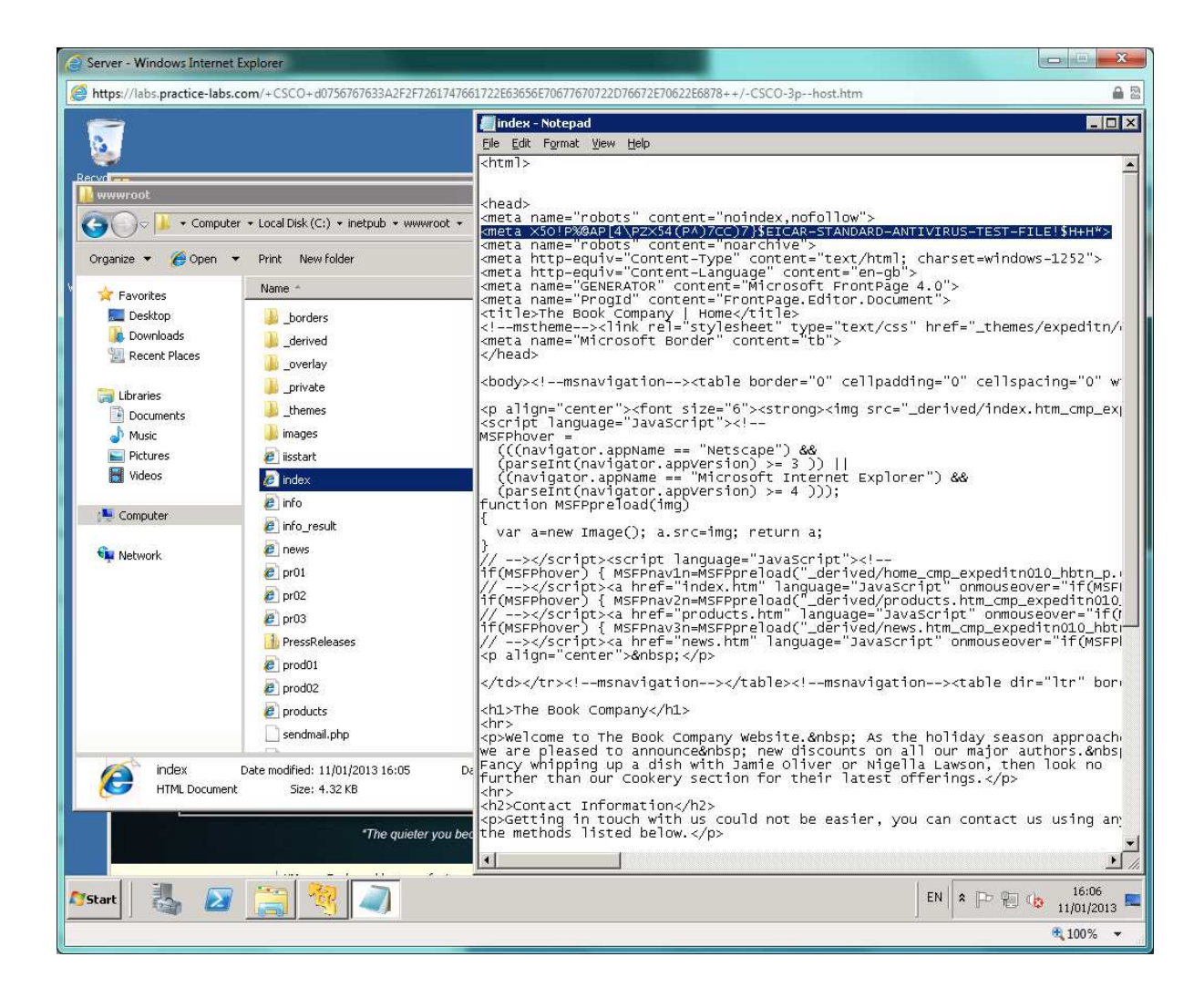

Save and close the file.

Connect to the CLIENT device in your Practice-Lab and open a command prompt.

Type **ping 192.168.0.3** to check connectivity with the SERVER.

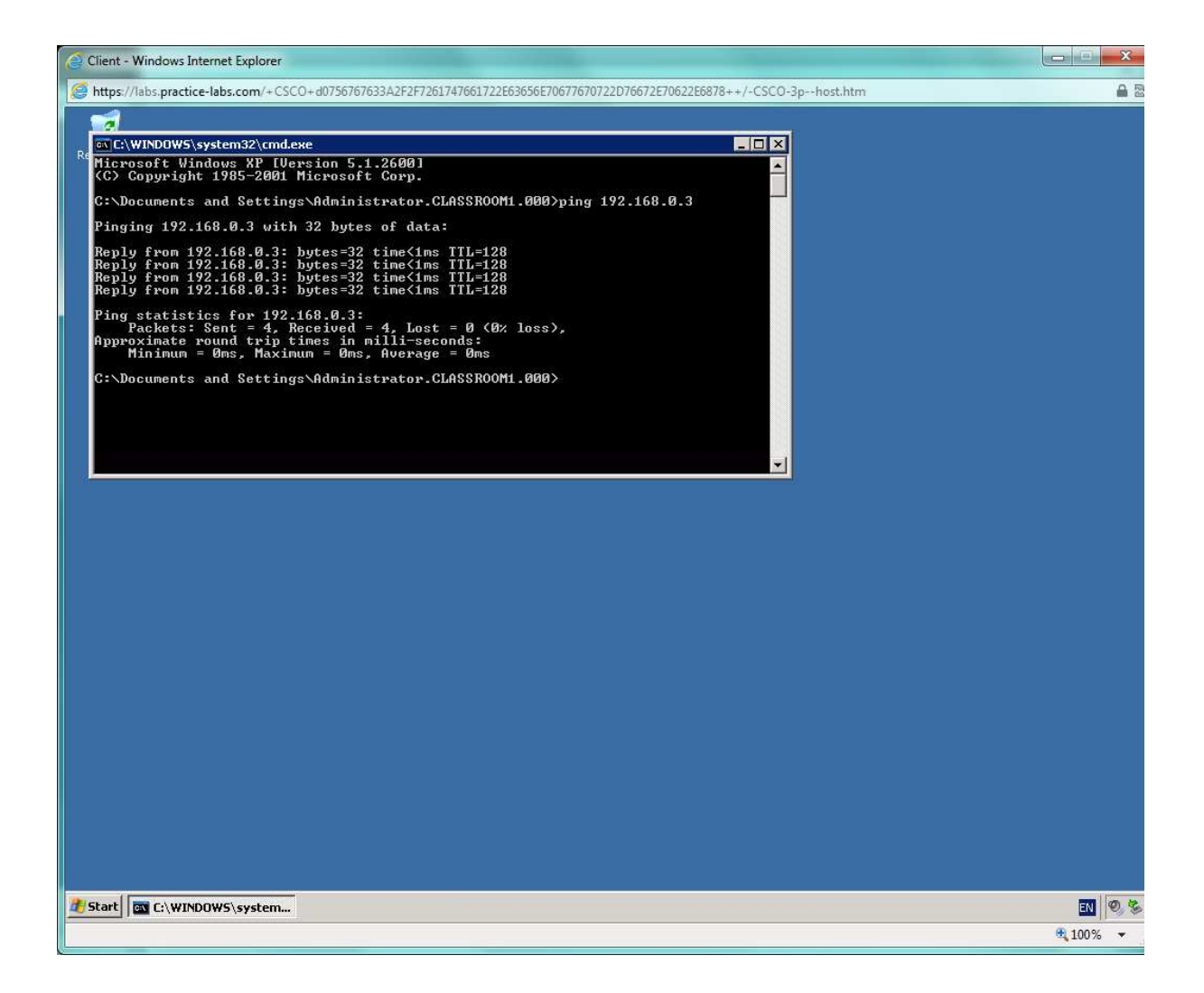

Open Internet Explorer and load <a href="http://webserver">http://webserver</a>

| Scient - Windows Internet Explorer                                                                                                    | . 0 X  |
|----------------------------------------------------------------------------------------------------|--------|
| Mttps://labs.practice-labs.com/+CSCO+d0756767633A2F2F7261747661722E63656E70677670722D76672E70622E6878++/-CSCO-3phost.htm                                                                                                    | ₽ 🗟    |
| Press Releases Welcome to The Book Company Website. As the holiday season approaches we are pleased to announce new discounts on all our major authors. Fancy whipping up a dish with Jamie Oliver or Nigella Lawson, then look no further than our Cookery section for their latest offerings. |        |
| Contact Information<br>Getting in touch with us could not be easier, you can contact us using any of the methods listed below.                                                                                                    |        |
| 🔊 Start 🔤 C:\WINDOWS\system32 🖗 The Book Company                                                                                                    | EN 🔍 🗞 |

In the command prompt, type

arp -a

This will show you a view the ARP cache. Make a note of SERVER's MAC address:

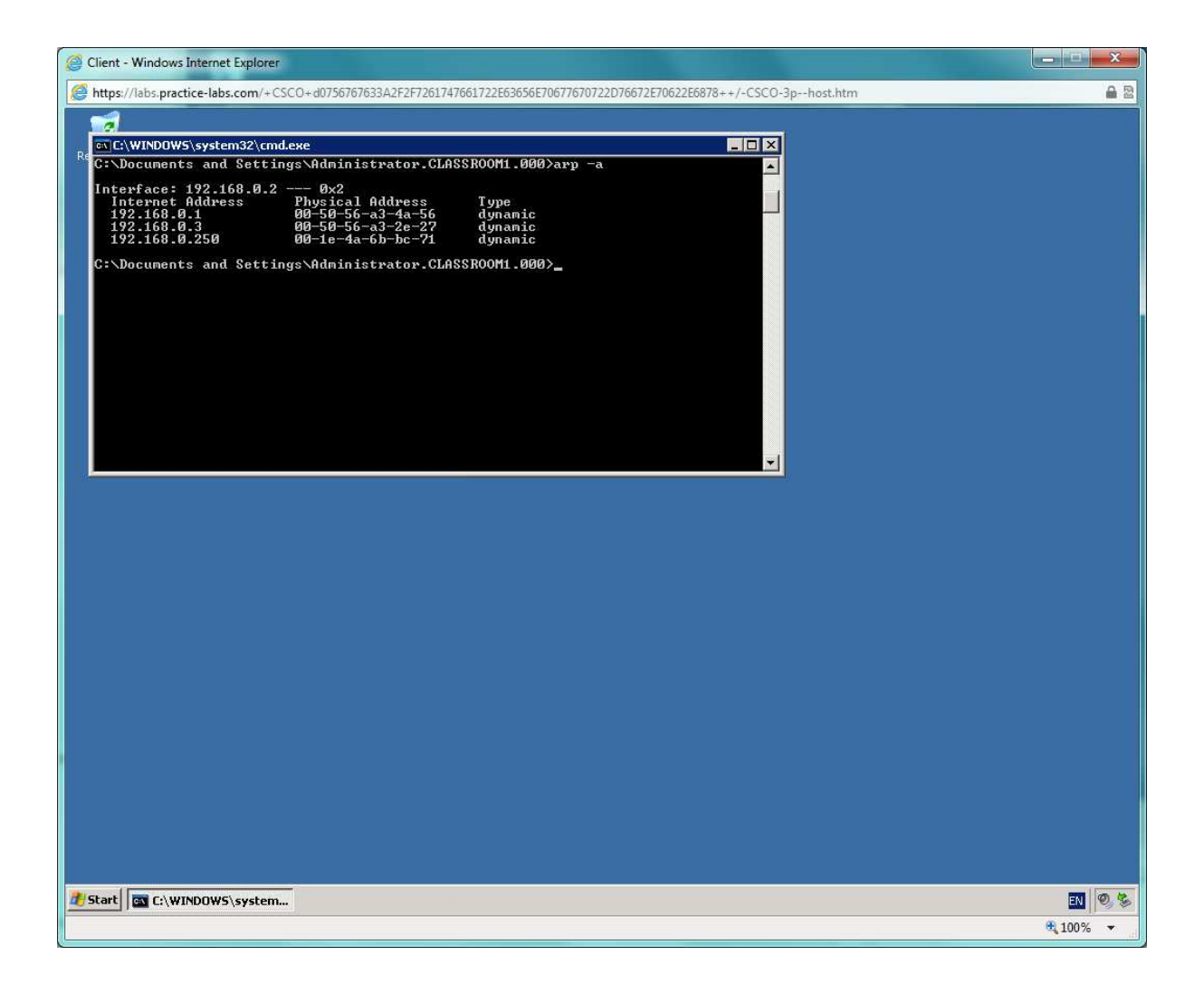

Switch to Backtrack. From the **K(onqueror)** menu, select **Internet > Ettercap**. Maximize the window.

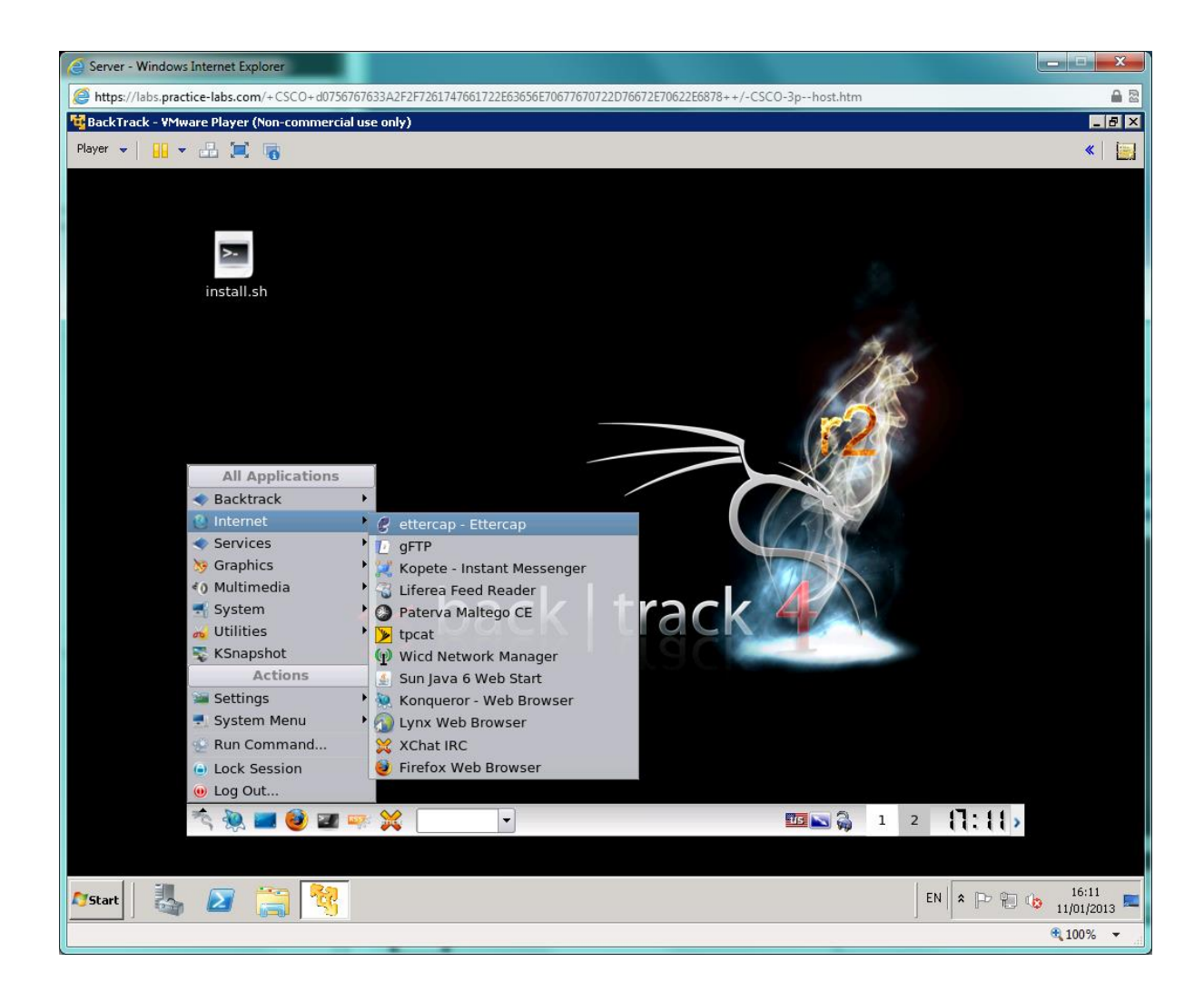

Select Sniff > Unified Sniffing

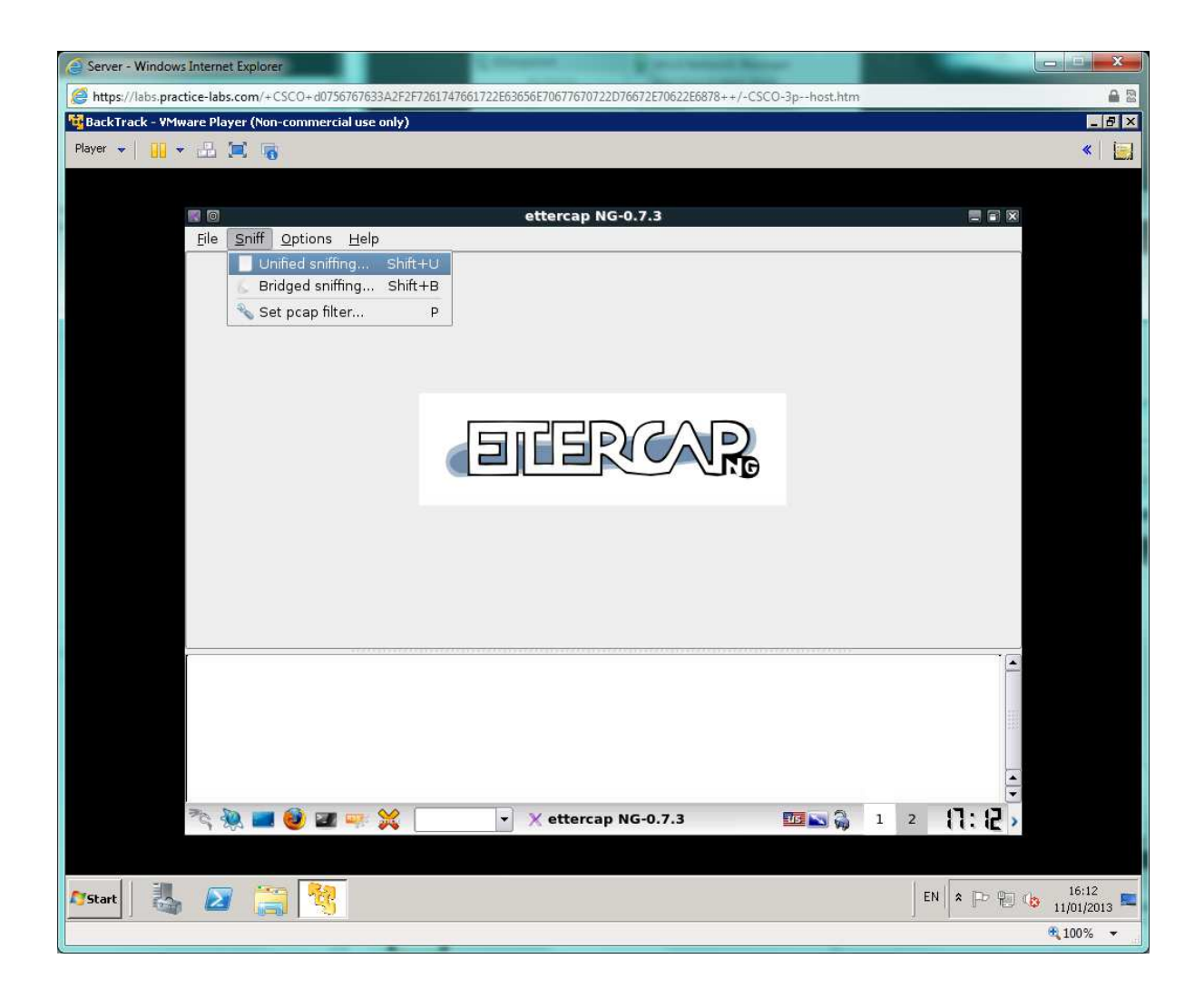

Check that the interface "eth0 " is selected and click OK.

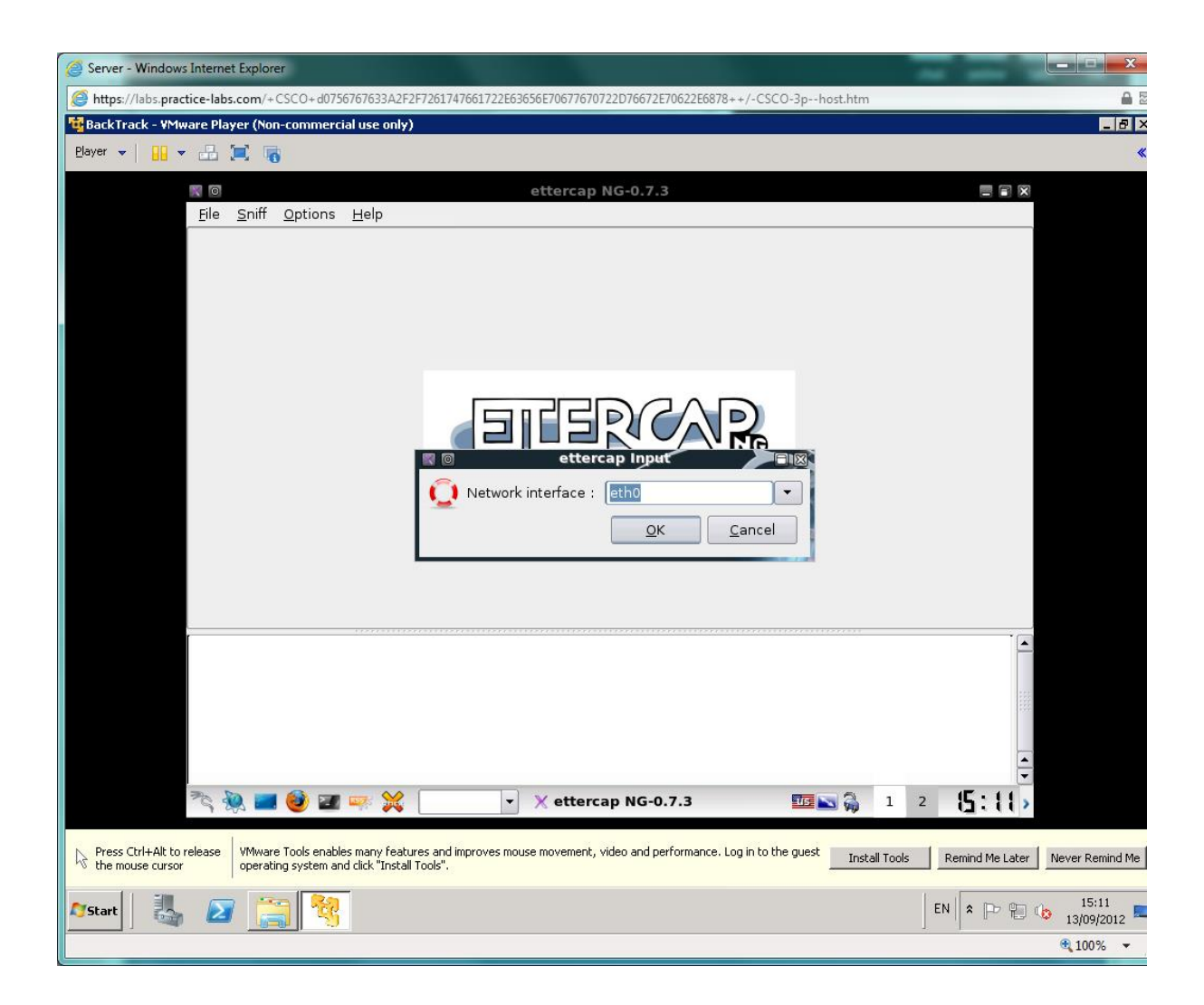

Select **Hosts > Scan for hosts**. This should return three results.

Once the scan has completed Select Hosts > Hosts list

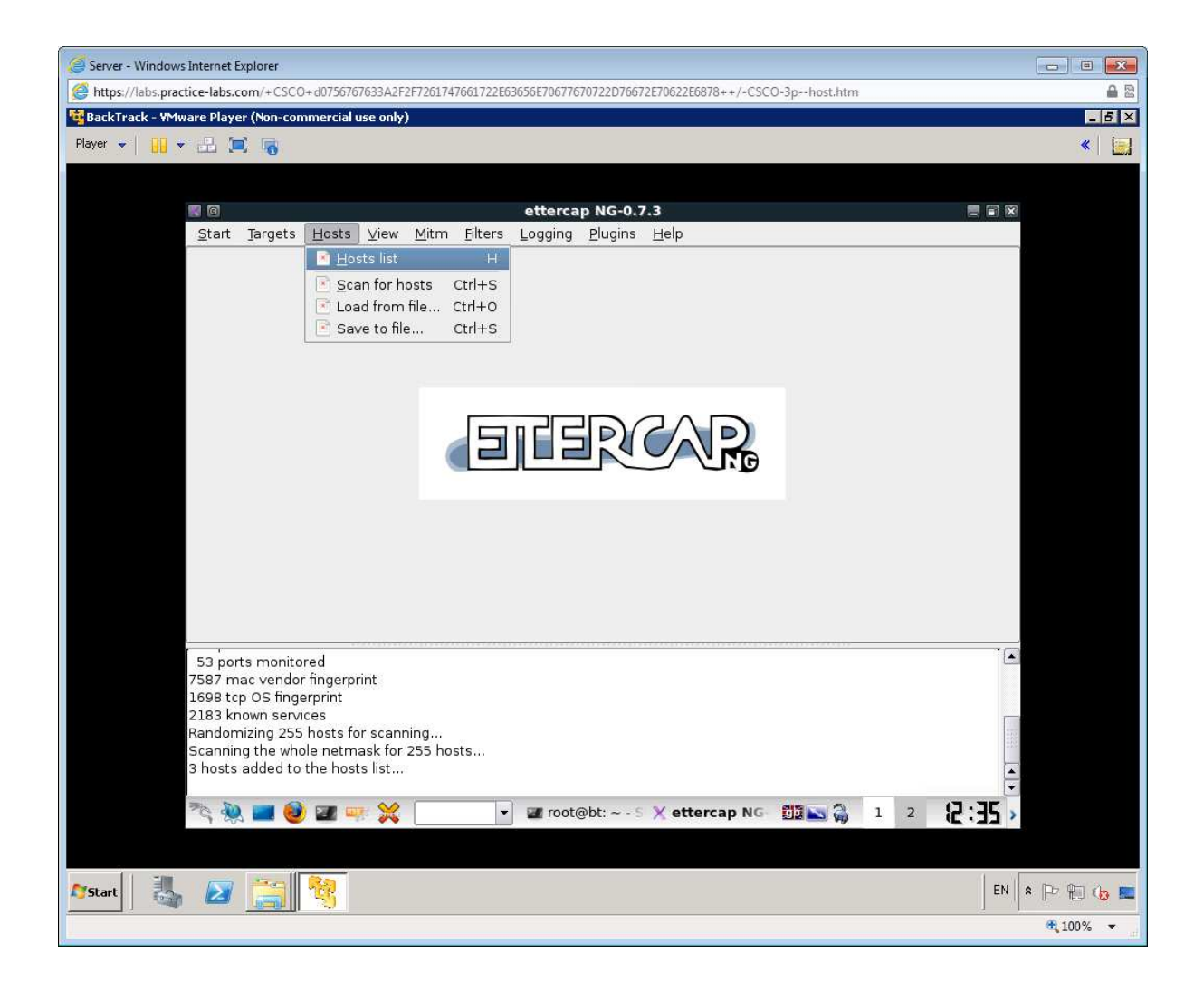

This will show you a list of discovered hosts.

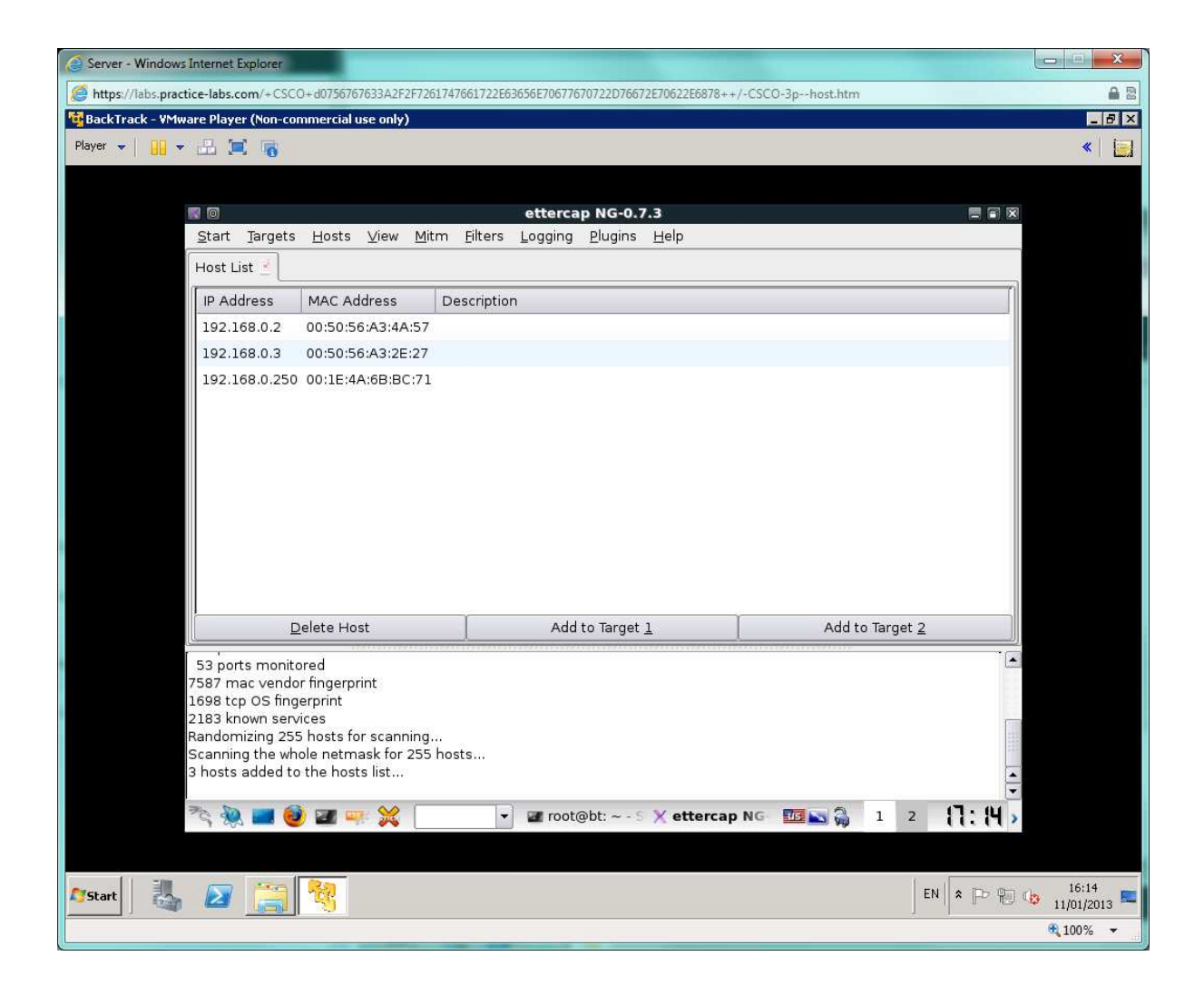

Select 192.168.0.3 and click **Add to Target 1** then select 192.168.0.2 (CLIENT's IP address) and click **Add to Target 2**.

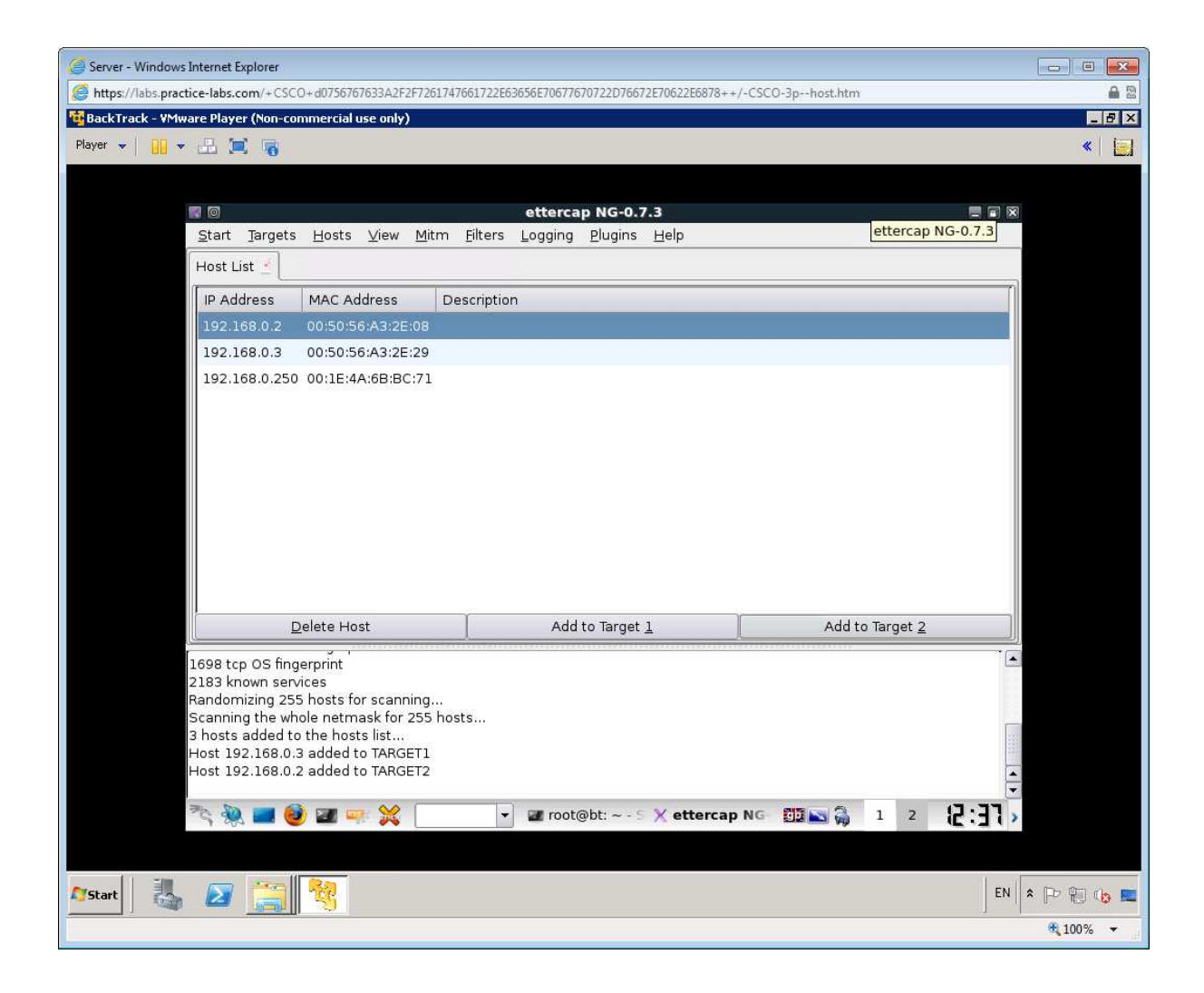

Select Mitm > Arp poisoning. Click OK.

| Server - Windows Internet Explorer                                    |                                                    |                        |           |
|-----------------------------------------------------------------------|----------------------------------------------------|------------------------|-----------|
| https://labs.practice-labs.com/+CSCO+d0756767633A2F2F7261747          | 661722E63656E70677670722D76672E70622E6878++/       | /-CSCO-3phost.htm      | 8         |
| 🙀 BackTrack - VMware Player (Non-commercial use only)                 |                                                    |                        | _ & ×     |
| Player 👻 🛄 👻 🧾 📷                                                      |                                                    |                        | « 🗐       |
|                                                                       |                                                    |                        |           |
| <b>a</b> a                                                            | ettercap NG-0.7.3                                  |                        |           |
| <u>S</u> tart <u>T</u> argets <u>H</u> osts <u>V</u> iew <u>M</u> itm | <u>Filters</u> Logging <u>Plugins</u> <u>H</u> elp |                        |           |
| Host List 🖌                                                           | poisoning                                          |                        |           |
|                                                                       | np redirect                                        | n                      |           |
| IP Address MAC Address Por                                            | t stealing                                         |                        |           |
| 192.168.0.2 00:50:56:A3:2E                                            | p mitm attack(s)                                   |                        |           |
| 192.168.0.3 00:50:56:A3:2E                                            | · · · · · · · · · · · · · · · · · · ·              |                        |           |
| 192.168.0.250 00:1E:4A.6B.BC:/1                                       |                                                    |                        |           |
|                                                                       |                                                    |                        |           |
|                                                                       |                                                    |                        |           |
|                                                                       |                                                    |                        |           |
|                                                                       |                                                    |                        |           |
|                                                                       |                                                    |                        |           |
|                                                                       |                                                    |                        |           |
|                                                                       |                                                    |                        |           |
|                                                                       |                                                    |                        |           |
| Delete Host                                                           | Add to Target <u>1</u>                             | Add to Target <u>2</u> |           |
| 1698 tcp OS fingerprint                                               |                                                    |                        |           |
| 2183 known services                                                   |                                                    |                        |           |
| Randomizing 255 hosts for scanning                                    | te                                                 |                        |           |
| 3 hosts added to the hosts list                                       |                                                    | 100                    |           |
| Host 192.168.0.3 added to TARGET1                                     |                                                    |                        |           |
| HOST 192.108.0.2 added to IANGET2                                     |                                                    | ▲<br>▼                 |           |
| Page 🔍 🔜 🙆 🜌 🛶 💥 🛛                                                    | 👻 🜌 root@bt: ~ - 5 🗙 ettercap                      | NG DI NG 🔂 1 2 17:77   |           |
|                                                                       |                                                    |                        |           |
|                                                                       |                                                    |                        |           |
| Arstart 🛛 🛃 🔀 🥞 🧐                                                     |                                                    | EN                     | * P 🖲 🍫 📰 |
|                                                                       |                                                    |                        | 🔍 100% 🔻  |

Select OK to the displayed message

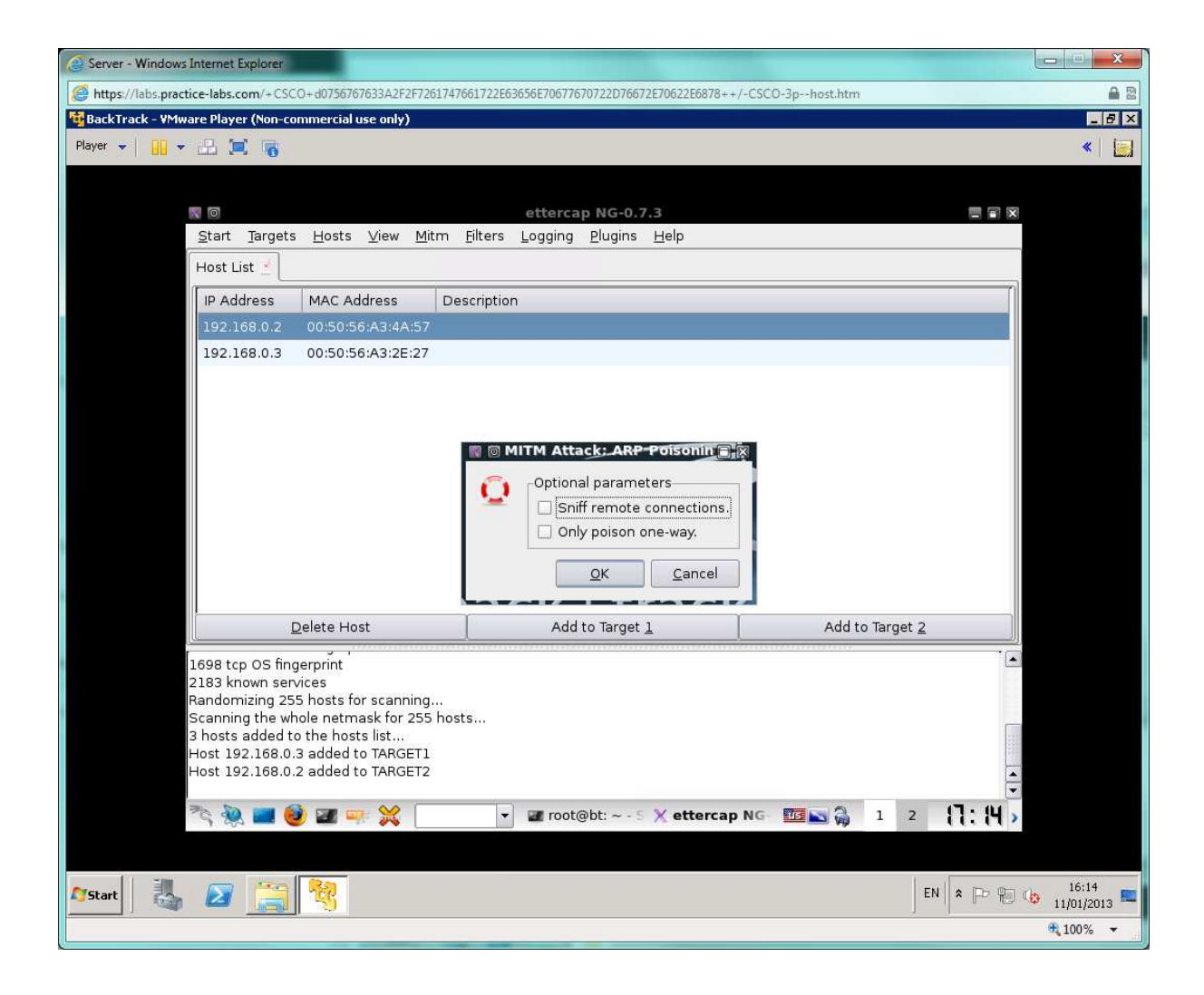

Select Start > Start sniffing.

| Server - Windows Internet Explorer                           |                                              |                   | X            |
|--------------------------------------------------------------|----------------------------------------------|-------------------|--------------|
| https://labs.practice-labs.com/+CSCO+d0756767633A2F2F7261747 | 661722E63656E70677670722D76672E70622E6878++, | /-CSCO-3phost.htm | A 22         |
| 🙀 BackTrack - ¥Mware Player (Non-commercial use only)        |                                              |                   | _ 8 ×        |
| Player 👻 🔛 🛋 🥫                                               |                                              |                   | <b>«</b>   🧱 |
|                                                              |                                              |                   |              |
|                                                              | ettercan NG-0 7 3                            |                   | 2            |
| Start Targets Hosts View Mitm                                | Filters Logging Plugins Help                 |                   | 4            |
| Start sniffing Ctrl+W                                        |                                              |                   |              |
| Stop sniffing Ctrl+E                                         |                                              | ſ                 |              |
| Exit Ctrl+X                                                  | scription                                    |                   |              |
| 192.168.0.2 00:50:56:A3:4A:57                                |                                              |                   |              |
| 192.168.0.3 00:50:56:A3:2E:27                                |                                              |                   |              |
|                                                              |                                              |                   |              |
|                                                              |                                              |                   |              |
|                                                              |                                              |                   |              |
|                                                              |                                              |                   |              |
|                                                              |                                              |                   |              |
|                                                              |                                              |                   |              |
|                                                              |                                              |                   |              |
|                                                              |                                              |                   |              |
| Poleto Liort                                                 | Add to Target 1                              | Add to Torrect 2  |              |
|                                                              |                                              |                   |              |
| Host 192.168.0.2 added to TARGET2                            |                                              |                   | -            |
| ARP poisoning victims:                                       |                                              |                   |              |
| GPOLIP 1 : 192 168 0 2 00:50:56:42:2E:2                      | 7                                            |                   |              |
|                                                              |                                              |                   |              |
| GROUP 2 : 192.168.0.2 00:50:56:A3:4A:5                       | 57                                           |                   |              |
| 78 🔌 🗰 🚳 💷 👾 🛀                                               | ▼ wroot@bt:~-5 ¥ ettercap                    | NG 1 2 1. 1 4     |              |
|                                                              |                                              |                   |              |
|                                                              |                                              |                   |              |
| Arstart 🔜 💦 🚞 🍖                                              |                                              | EN 🕿 💬 🖗          | 16:14        |
|                                                              |                                              |                   | 11/01/2013   |
|                                                              |                                              |                   | af 100 /0 🔺  |

Switch to the CLIENT workstation and ping 192.168.0.3 again.

Enter **arp** -**a** to view the ARP cache. Make a note of SERVER's MAC address:

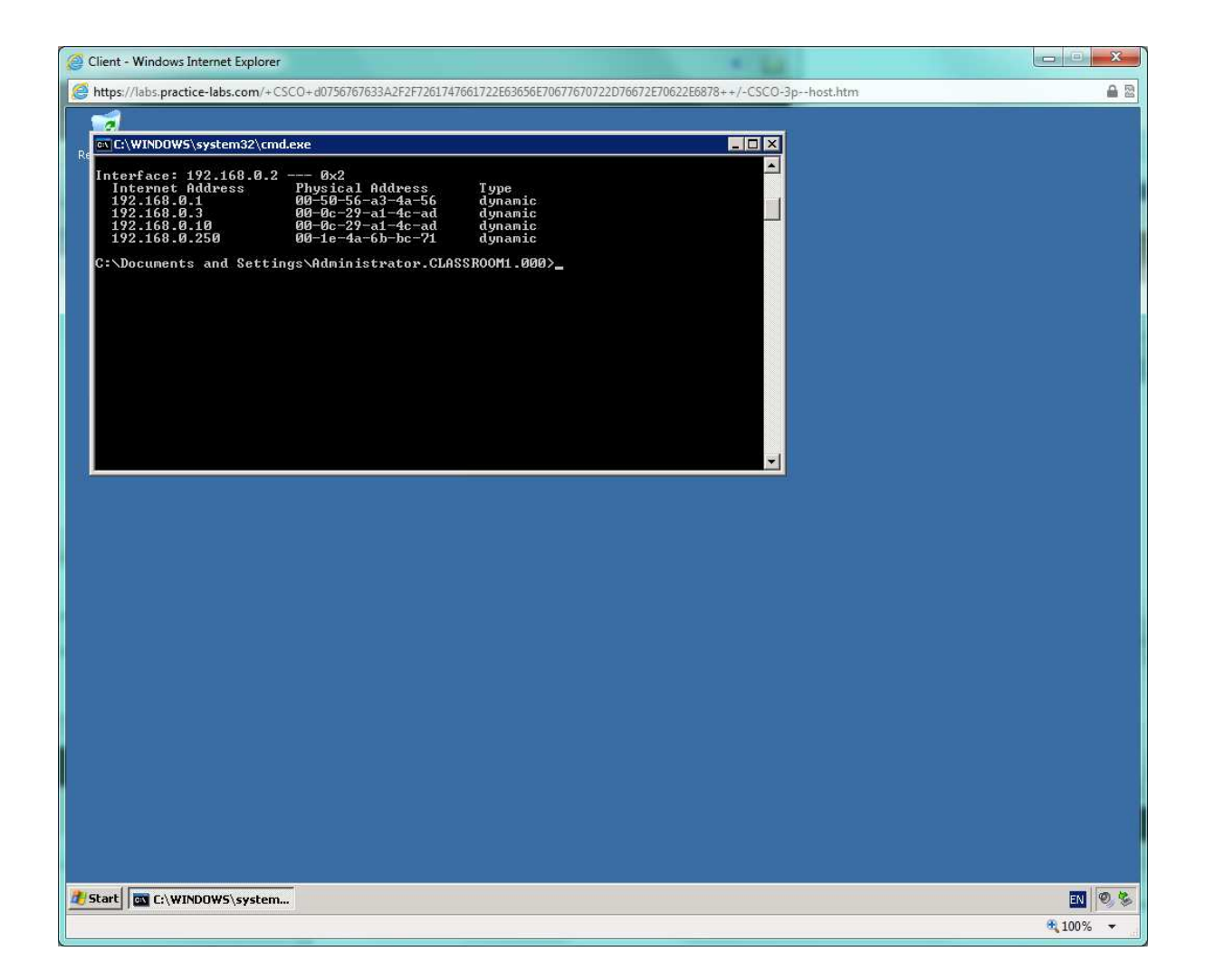

Note that you can see BACKTRACK IP address and MAC and that the MACs for BACKTRACK and SERVER are identical. The attack we are launching is quite unsophisticated - it is possible to be a lot sneakier.

As a simple example of doing some content rewriting, we will design a filter to subvert the web server hosted on SERVER.

Switch back to the BACKTRACK SERVER and Stop the Arp poisoning and Sniffing.

| Server - Windows Internet Explorer                                   |                                             |                        |                     |
|----------------------------------------------------------------------|---------------------------------------------|------------------------|---------------------|
| https://labs.practice-labs.com/+CSCO+d0756767633A2F2F72617476        | 61722E63656E70677670722D76672E70622E6878++/ | /-CSCO-3phost.htm      | 8                   |
| 🙀 BackTrack - VMware Player (Non-commercial use only)                |                                             |                        | _ 8 ×               |
| Player 🗸 🔛 🚽 🔚 🥫                                                     |                                             |                        | د 🔍 👟               |
|                                                                      |                                             |                        |                     |
|                                                                      | ottorcan NG-0-7-3                           |                        | 2                   |
| Start Targets Hosts View Mitm                                        | Filters Logging Plugins Help                |                        | 2                   |
| Start sniffing Ctrl+W                                                |                                             |                        |                     |
| Stop sniffing Ctrl+E                                                 |                                             |                        | ก                   |
| Exit Ctrl+X                                                          | scription                                   |                        |                     |
| 192.168.0.2 00:50:56:A3:2E:08                                        |                                             |                        |                     |
| 192.168.0.3 00:50:56:A3:2E:29                                        |                                             |                        |                     |
| 192.168.0.250 00:1E:4A:6B:BC:71                                      |                                             |                        |                     |
|                                                                      |                                             |                        |                     |
|                                                                      |                                             |                        |                     |
|                                                                      |                                             |                        |                     |
|                                                                      |                                             |                        |                     |
|                                                                      |                                             |                        |                     |
|                                                                      |                                             |                        |                     |
|                                                                      |                                             |                        |                     |
|                                                                      |                                             |                        |                     |
| Delete Host                                                          | Add to Target <u>1</u>                      | Add to Target <u>2</u> |                     |
| ARP poisoning victims:                                               |                                             |                        |                     |
| GROUP 1 - 192 168 0 3 00:50:56:43:25:2                               | Q                                           |                        |                     |
| GROOP 1 : 132.100.0.5 00.50.50.A5.22.2                               | 9                                           |                        |                     |
| GROUP 2 : 192.168.0.2 00:50:56:A3:2E:00<br>Starting Unified spiffing | 8                                           |                        | 10                  |
| Starting Onlined shining                                             |                                             |                        |                     |
|                                                                      |                                             |                        | *                   |
| ैंद 🞘 🔤 😻 🔤 🗰 💥                                                      | ▼ In root@bt: ~ - 5 🗙 ettercap              | NG 📆 📉 🦓 1 2 🤁 :42     | >                   |
|                                                                      |                                             |                        |                     |
| AStart 🛃 🕢 🚞 🏘                                                       |                                             | EN                     | * 🕑 🐑 🍋 🛌           |
|                                                                      |                                             |                        | € 100% <del>-</del> |

Open a console and enter:

cd /usr/share/ettercap

Then edit the etter.filter file by using the nano editor.

nano etter.filter

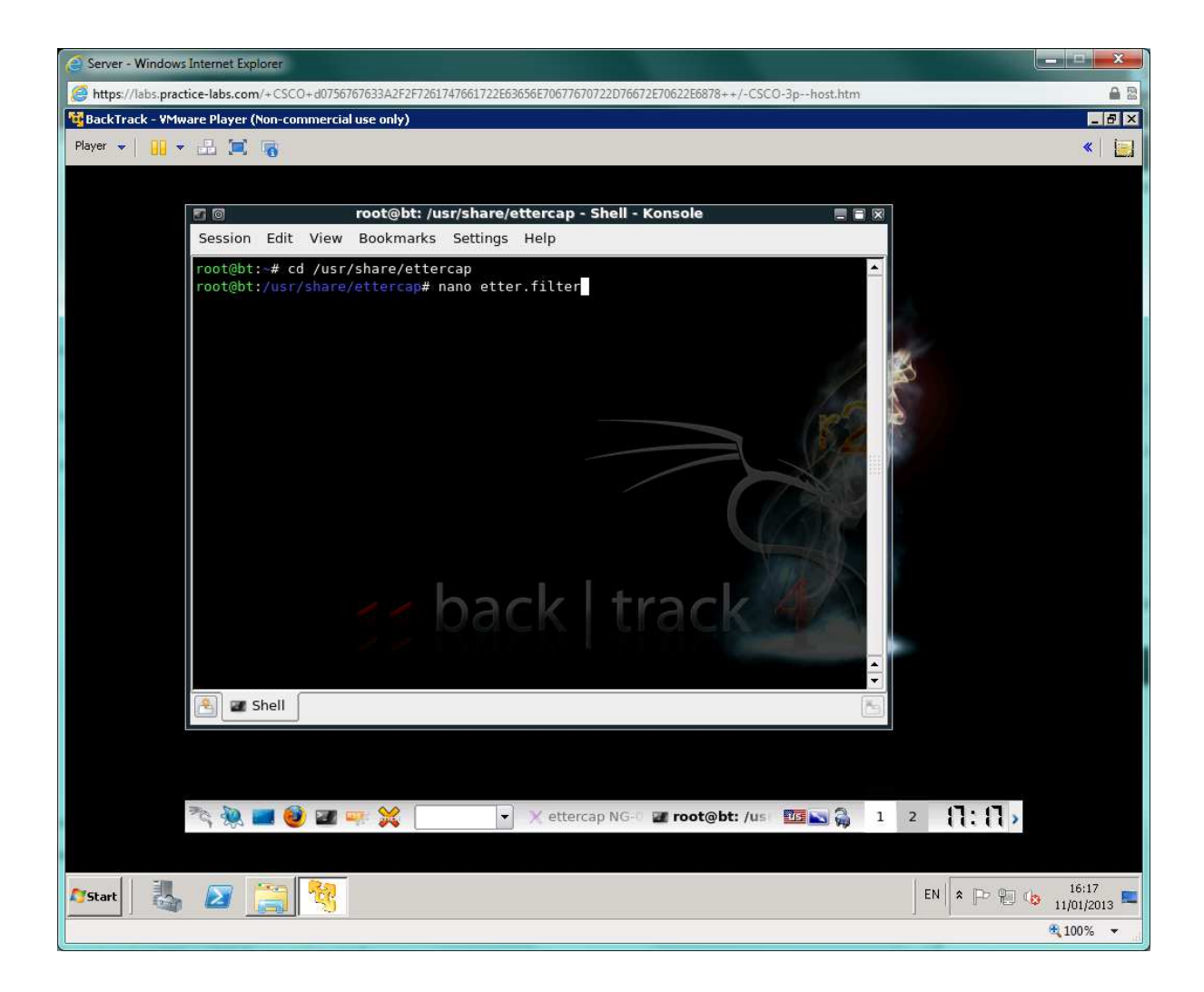

Delete the existing code and insert the following syntax:

*if (ip.proto == TCP && tcp.src == 80) {* 

```
replace("Book", "Bookie-Wookie");}
```

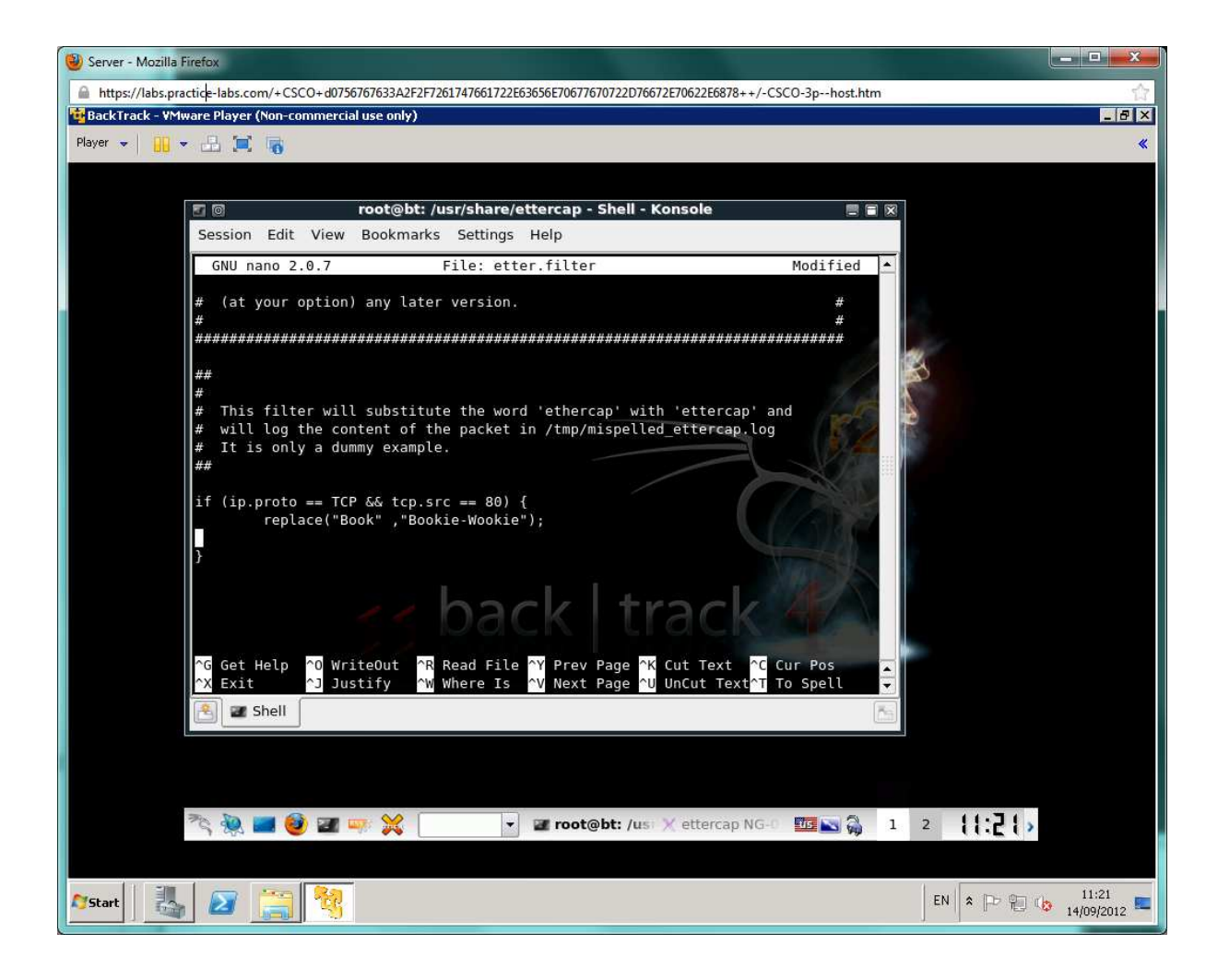

Press **Ctrl+O** then Enter to save the file then **Ctrl+X** to exit.

To compile the script (to make it usable in Ettercap), use the following command in the konsole:

etterfilter etter.filter -o etter.ef

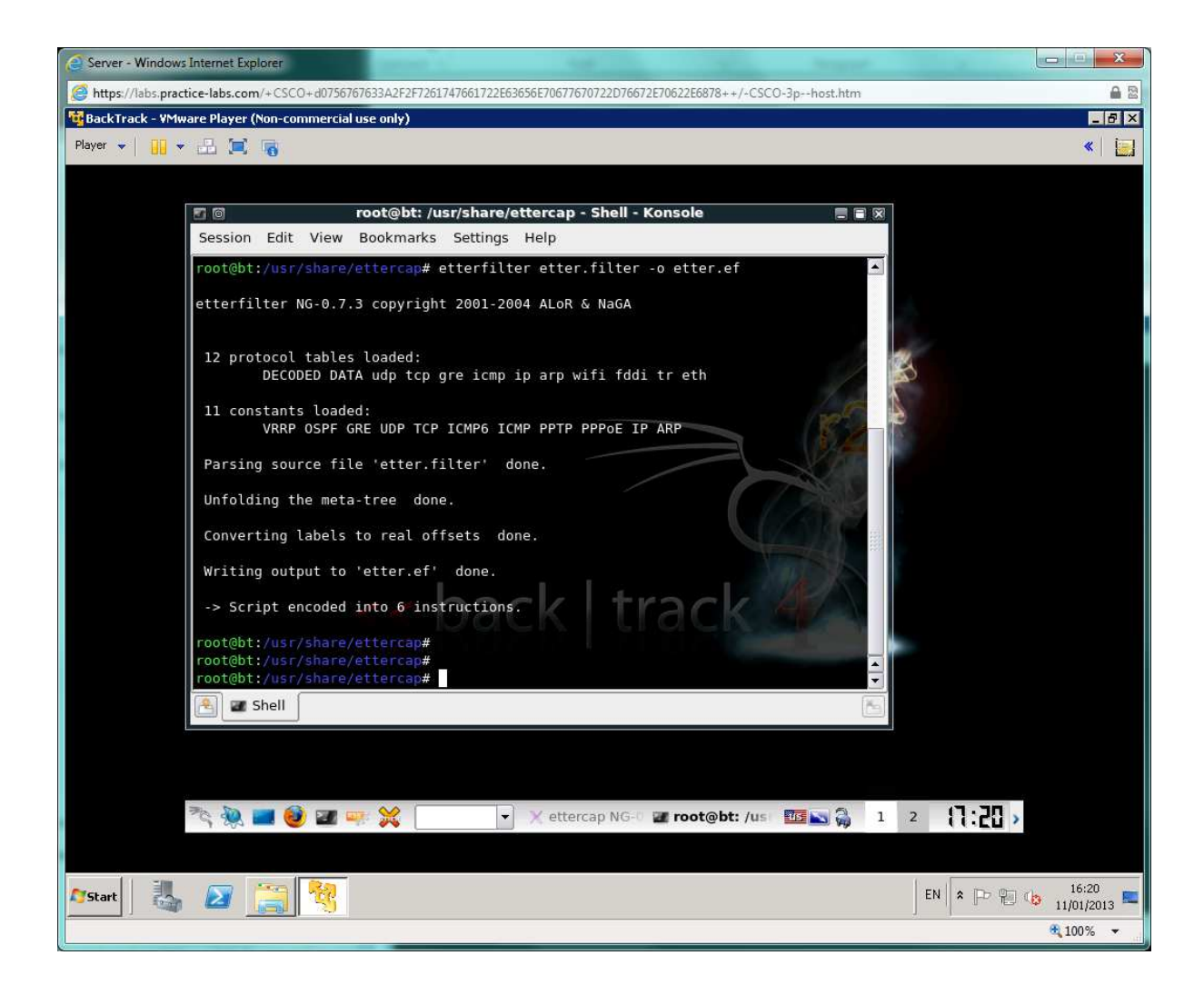

Switch back to Ettercap and select **Filters > Load a filter**. Select the **etter.ef** file and click OK.

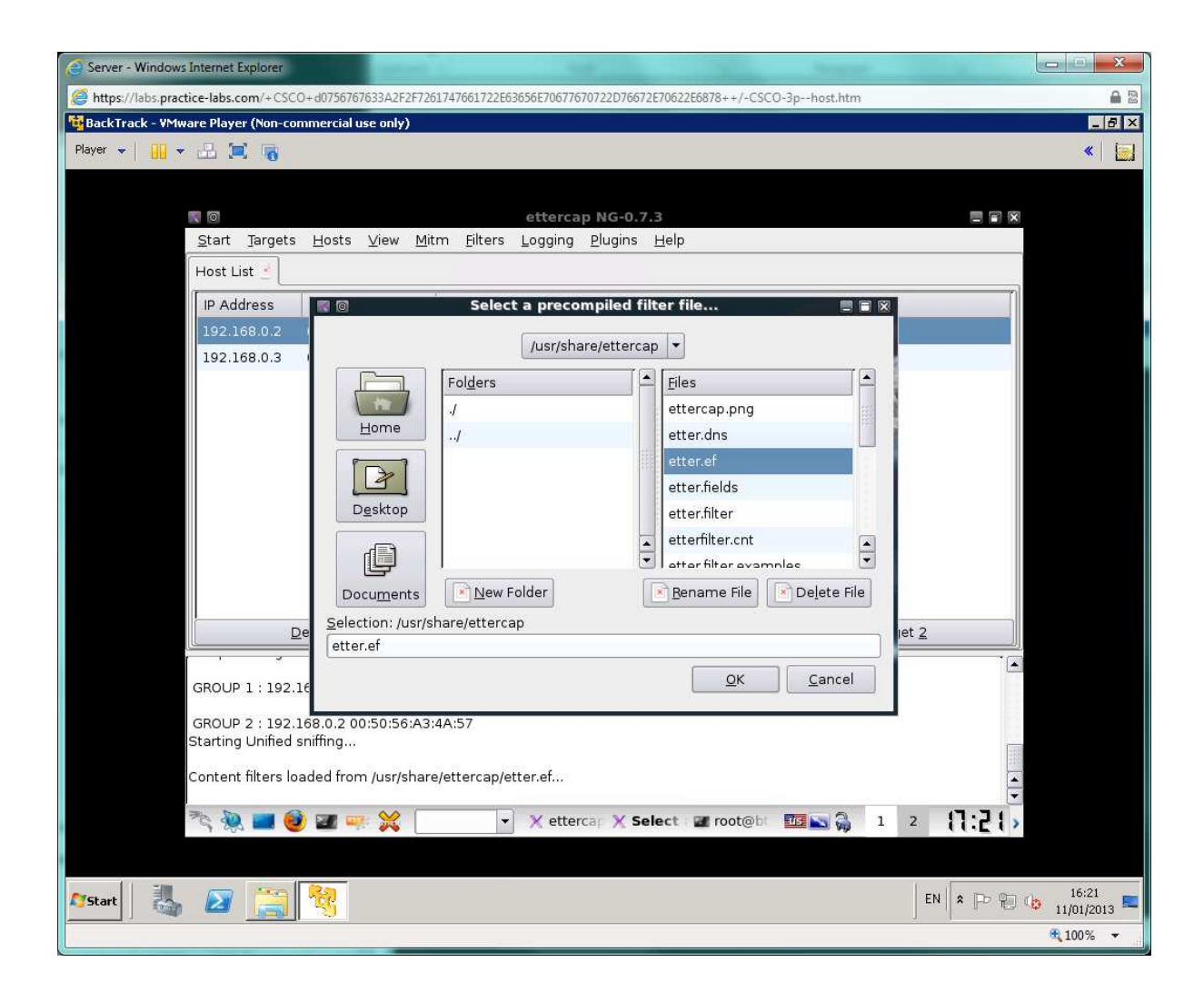

Start Arp poisoning and then start sniffing.

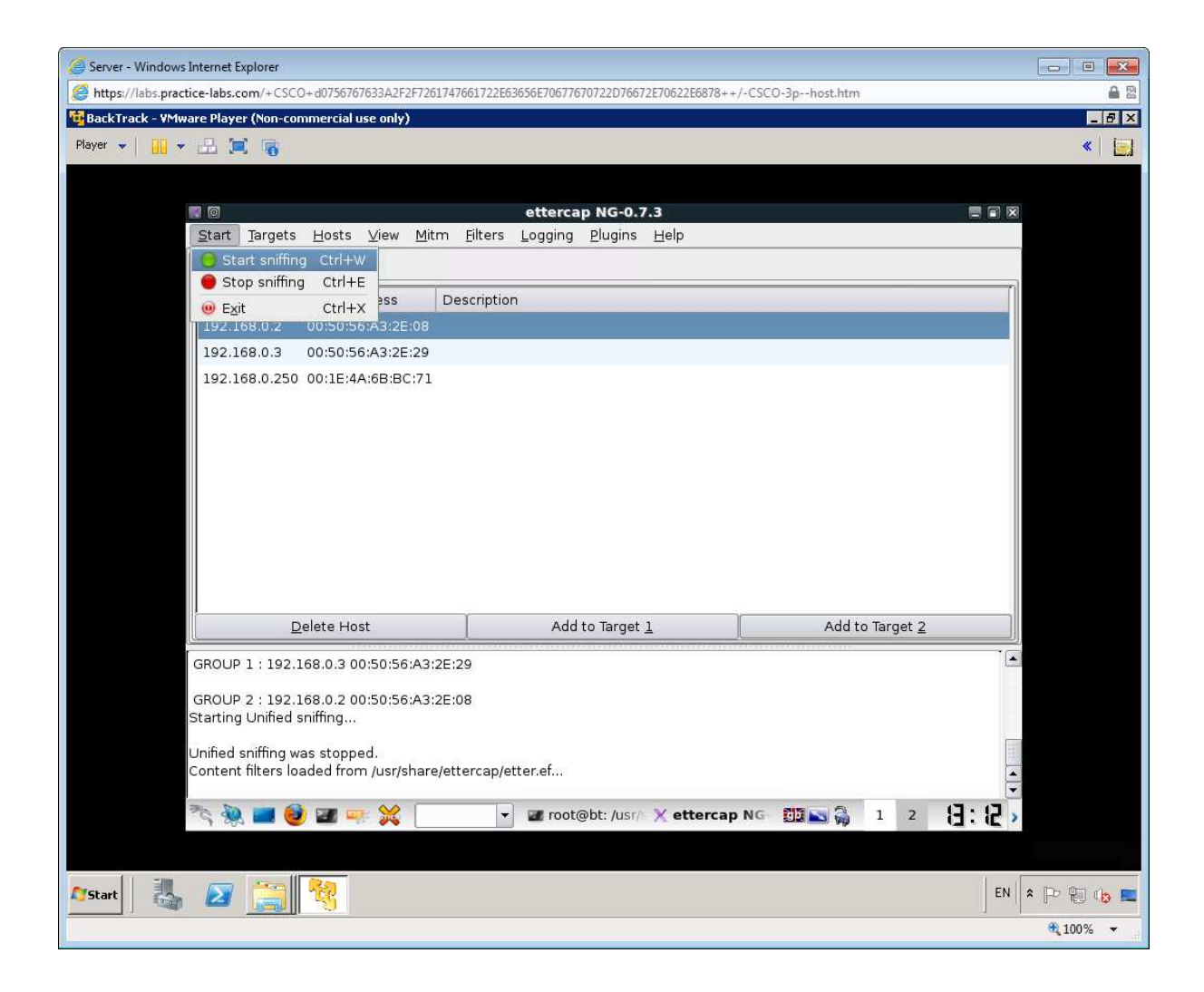

Switch back to the CLIENT workstation, open Internet Explorer, and load <u>http://webserver</u> again (or press Ctrl+F5 to refresh the page). You should see a vandalized page which has change the heading from The Book Company to The Bookie-Wookie Company.

| Client - Windows Internet Explorer                                                                                                    | X                |
|----------------------------------------------------------------------------------------------------|------------------|
| https://labs.practice-labs.com/+CSCO+d0756767633A2F2F7261747661722E63656E70677670722D76672E70622E6878++/-CSCO-3phost.htm                                                                                                    |                  |
| The Bookie-Wookie Company   Home - Microsoft Internet Explorer                                                                                                    | _ 8 ×            |
| Elle Edit View Favorites Iools Help                                                                                                    |                  |
| 🌍 Back 🔹 🕥 - 💌 😰 🏠 🔎 Search 🤺 Favorites 🕢 🍰 - 🦆 🔜 🖄                                                                                                    |                  |
| Address 🕘 http://webserver/                                                                                                    | 💽 🛃 Go 🛛 Links 🂙 |
| The Book Company Home Page<br>Home The Books Press Releases<br>The Bookie-Wookie Company                                                                                                    |                  |
| Welcome to The Bookie-Wookie Company Website. As the holiday season approaches we are pleased to announce new discounts on all our r<br>Fancy whipping up a dish with Jamie Oliver or Nigella Lawson, then look no further than our Cookery section for their latest offerings.<br>Contact Information | major authors.   |
| Getting in touch with us could not be easier, you can contact us using any of the methods listed below.                                                                                                    |                  |
| Telephone<br>0207 849 9098<br>FAX<br>0207 849 9099<br>Postal address<br>111 The Strand, London WC1V 5GG<br>Electronic mail<br>General Information: jane@thebookcompany.co.uk<br>Sales: sales@thebookcompany.co.uk<br>Customer Support: support@thebookcompany.co.uk                                    | Local intranet   |
| Start C:\WINDOWS\system32   @ The Bookie-Wookie C                                                                                                    | EN 19 %          |
|                                                                                                    | 🔍 100% 🔻 💡       |

Switch over to BACKTRACK and in Ettercap, select **Filters > Stop filtering** then **Mitm > Stop Mitm attack(s)**.

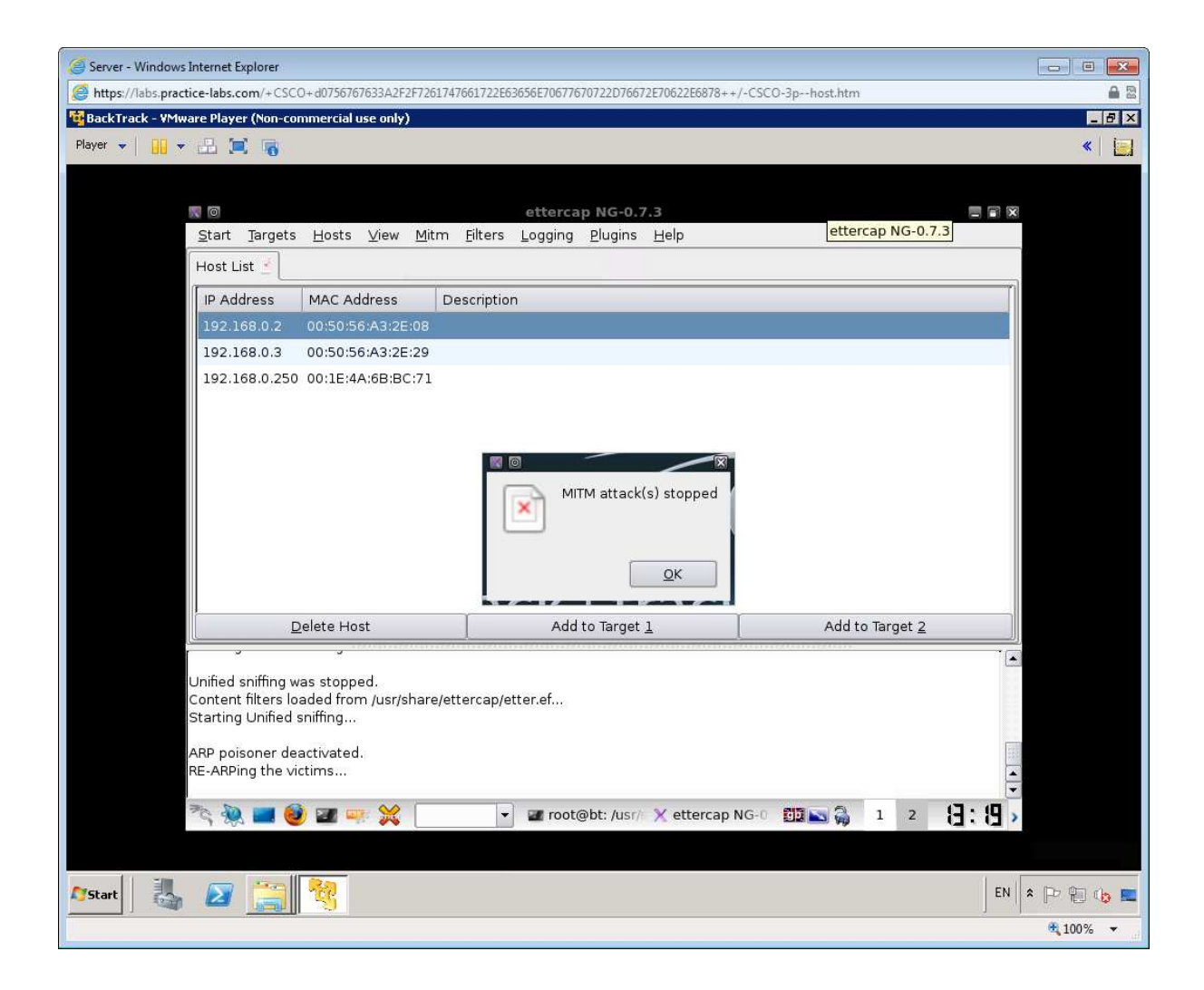

Close Ettercap.

Switch to CLIENT and run **arp** -**a** - the ARP cache should have been restored.

Continue to the next exercise in order to learn more about Denial of service attacks.

## Exercise 4 - Denial of Service

The last major class of attack is Denial of Service (DoS). There are any number of ways to prevent a server from responding to clients. We could have used Ettercap to simply discard any packets from client or server for instance.

Flood type attacks really depend on overwhelming the victim system with superior bandwidth, which itself depends on compromising thousands or even millions of "zombie" PCs in a "botnet". This exercise just illustrates how simple it is to craft the sort of malformed packets that can be used to try to flood a server.

On the SERVER, start Wireshark using the icon located on the Desktop.

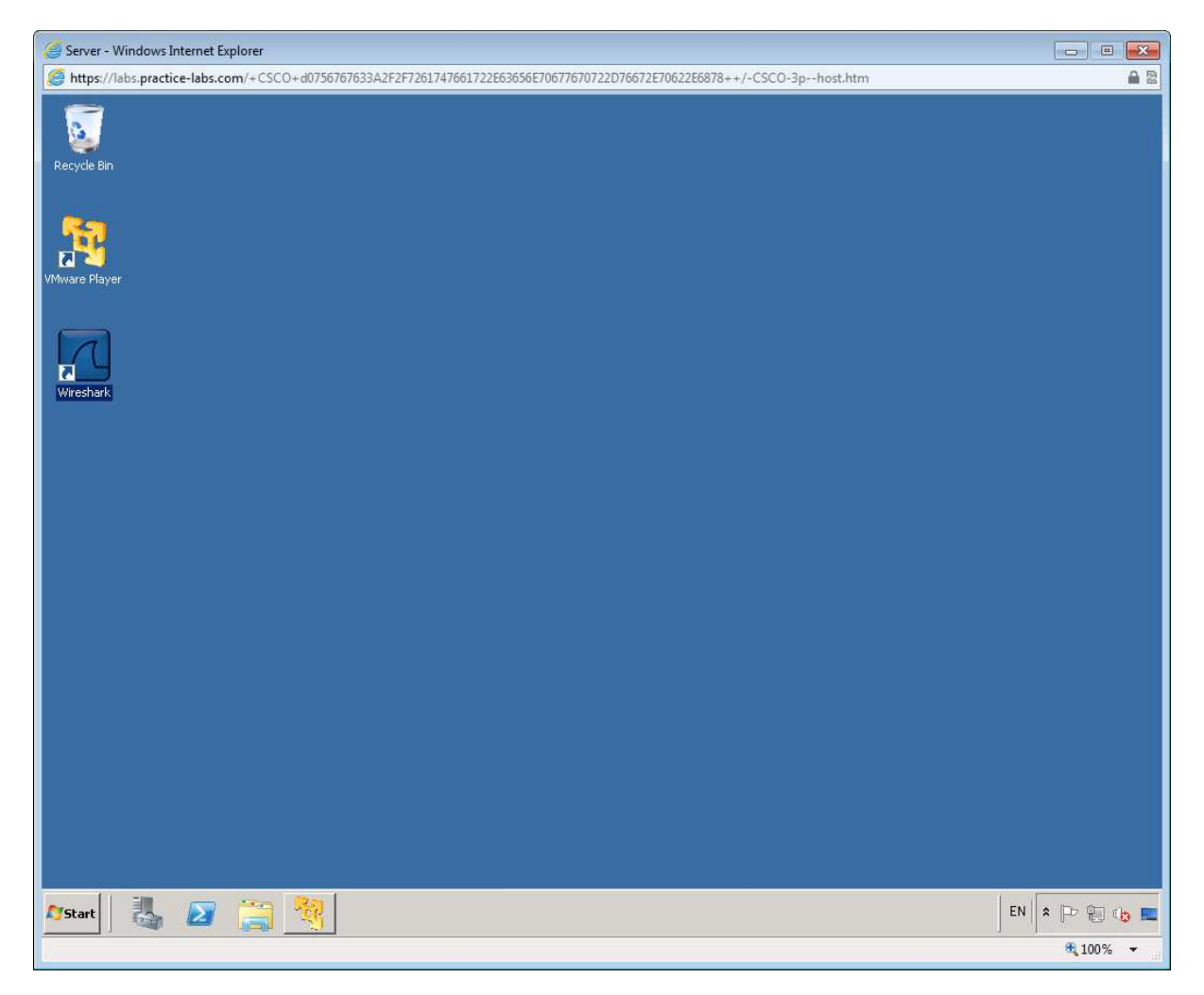

Open the **Capture Options** dialog. In the "Filter options" box, enter **tcp port 80** then start the capture.

| 0 | Server - Windows Internet Explorer                                                                                                    |                                                                                                    |                                                                                                    |                                                                                 |
|---|----------------------------------------------------------------------------------------------------|----------------------------------------------------------------------------------------------------|----------------------------------------------------------------------------------------------------|---------------------------------------------------------------------------------|
| e | https://labs.practice-labs.com/+CSCO+d0756767633A2F2F7                                                                                                    | 261747661722E63656E70677670722D766                                                                                                    | 72E70622E6878++/-CSCO-3phost.htm                                                                                                    |                                                                                 |
| R | Wireshark: Capture Options         Capture         Interface:       local         IP address: fe80::78e8:a8cc:53a1:bfb9, 192.168.0.1         Unklayer header type:       Ethernet         Capture packets in promiscuous mode         Capture packets in promiscuous mode         Capture packets in promiscuous mode         Capture packets in promiscuous mode         Capture packets in promiscuous mode         Capture Filter:         tcp port 80         Capture Filter:         tcp port 80         Capture Filter:         ture within the every         Immute(s)         Next file every         Immute(s)         Ring buffer with         Stop capture after         Immute(s)         Immute(s)          Immute(s)    < | Connection: \Device\NPF_(253F4A<br>Wireless Settings<br>Remote Settings<br>uffer size: 1<br>Display Options<br>Ugdate list of packets in real time<br>Ugdate list of packets in real time<br>Ugdate list of packets in real time<br>Ugdate list of packets in real time<br>Ugdate list of packets in real time<br>Ugdate list of packets in real time<br>Ugdate list of packets in real time<br>Ugdate list of packets in real time<br>Ugdate list of packets in real time<br>Ugdate list of packets in real time<br>Ugdate list of packets in real time<br>Ugdate list of packets in real time<br>Ugdate list of packets<br>No Packets<br>Ugdate list of packets<br>No Packets | Help: Expression Clear Apply ar Network Protocol Analyzer Files pen en a previously captured file nt: ample Captures wh assortment of example capture files on the wiki Profile: Default | Website   Visit the proje   User's C   The User's G.   Security   Work with Wir |
| 2 | start 🛛 👪 🛛 ᇘ 💐 🗖                                                                                                    |                                                                                                    |                                                                                                    | EN EN E E E 11:50                                                               |
| - |                                                                                                    |                                                                                                    |                                                                                                    | € 100% ▼                                                                        |

From the CLIENT workstation, open Internet Explorer type the following url into the address bar:

#### http://server1

Navigate around the webpages making a mental note of how quick they are to load (there should be no noticeable delay).

| Client - Windows Internet Explorer                                                                                                    |                  |
|----------------------------------------------------------------------------------------------------|------------------|
| https://labs.practice-labs.com/+CSCO+d0756767633A2F2F7261747661722E63656E70677670722D76672E70622E6878++/-CSCO-3phost.htm                                                                                                    | <br>₪            |
| 🚈 The Book Company   Home - Microsoft Internet Explorer                                                                                                    | _ 8 ×            |
| Elle Edit View Favorites Iools Help                                                                                                    |                  |
| 🔇 Back 🝷 🕥 - 🖹 😰 🐔 🔎 Search 🥋 Favorites 🚱 🎅 - 🌭 🥃 😹                                                                                                    |                  |
| Agdress 🕘 http://server1/                                                                                                    | 💌 🛃 Go 🛛 Links 🌺 |
| The Book Company Home Page                                                                                                    |                  |
| Home The Books Press Releases The Book Company                                                                                                    |                  |
| Welcome to The Book Company Website. As the holiday season approaches we are pleased to announce new discounts on all our major author whipping up a dish with Jamie Oliver or Nigella Lawson, then look no further than our Cookery section for their latest offerings. | s. Fancy         |
| Getting in touch with us could not be easier, you can contact us using any of the methods listed below.                                                                                                    | the state        |
| Telephone         0207 849 9098           FAX         0207 849 9099           Postal address         111 The Strand, London WC1V 5GG           Electronic mail         111 The Strand, London WC1V 5GG                                                                   |                  |
| General Information: <u>jane@thebookcompany.co.uk</u><br>Sales: <u>sales@thebookcompany.co.uk</u><br>Customer Support: support@thebookcompany.co.uk                                                                                                    |                  |
|                                                                                                    | Local intranet   |
| The Book Company                                                                                                    | <b>IN</b> «      |
|                                                                                                    |                  |

Close the Internet Explorer then open the Internet Options applet in Control Panel.

| 🥖 Client - Windows Internet Explorer |                                                                                                    |                                                                                                    |                          |                         |                           |               |              |                     |                         |                     |          |
|--------------------------------------|----------------------------------------------------------------------------------------------------|----------------------------------------------------------------------------------------------------|--------------------------|-------------------------|---------------------------|---------------|--------------|---------------------|-------------------------|---------------------|----------|
| Matthe https://labs                  | ttps://labs.practice-labs.com/+CSCO+d0756767633A2F2F7261747661722E63656E70677670722D76672E70622E6878++/-CSCO-3phost.htm |                                                                                                    |                          |                         |                           |               |              |                     |                         | <b>≅ </b> €         |          |
| 1                                    |                                                                                                    |                                                                                                    |                          |                         |                           |               |              |                     |                         |                     |          |
| Recycle Bin                          |                                                                                                    |                                                                                                    |                          |                         |                           |               |              |                     |                         |                     |          |
|                                      |                                                                                                    |                                                                                                    |                          |                         |                           |               |              |                     |                         |                     |          |
|                                      | 🕵 Control P                                                                                                    | anel                                                                                                    |                          |                         |                           |               |              |                     |                         |                     |          |
|                                      | Eile Edit                                                                                                    | View Favorite                                                                                                   | s <u>I</u> ools <u>H</u> | elp                     |                           |               |              |                     |                         |                     |          |
|                                      | G Back +                                                                                                    | 🕑 · 💋                                                                                                    | Search                   | Folders                 | 15 B                      | × 9           | <u></u> +    |                     |                         |                     |          |
|                                      | Address 🚱                                                                                                    | Control Panel                                                                                                   |                          | -                       |                           |               | 1001001      |                     |                         | 💌 🔁 Go              |          |
|                                      | \$                                                                                                    | ×.                                                                                                    | 6                        | -                       | <b>4</b>                  | P             | - 1          | I                   | 1                       | res l               |          |
|                                      | Accessibility<br>Options                                                                                                | Add Hardware                                                                                                    | Add or<br>Remov          | Administrative<br>Tools | Automatic<br>Updates      | Date and Time | Display      | Folder Options      | Fonts                   | Game<br>Controllers |          |
|                                      |                                                                                                    | -                                                                                                    | 5                        |                         | h                         | 4             |              |                     | 20                      |                     |          |
|                                      | Internet                                                                                                    | Keyboard                                                                                                    | Mouse                    | Network                 | Phone and                 | Power Options | Printers and | 🐷<br>Regional and   | Scanners and            | Scheduled           |          |
|                                      | Options                                                                                                    |                                                                                                    |                          | Connections             | Modem                     |               | Faxes        | Language            | Cameras                 | Tasks               |          |
|                                      |                                                                                                    | O,                                                                                                    | 2                        | <b>N</b>                |                           | <u> </u>      | vm           | 6                   | 200                     |                     |          |
|                                      | Security<br>Center                                                                                                    | Sounds and<br>Audio Devices                                                                                     | Speech                   | System                  | Taskbar and<br>Start Menu | User Accounts | VMware Tools | Windows<br>Firewall | Wireless<br>Network Set |                     |          |
|                                      |                                                                                                    |                                                                                                    |                          |                         |                           |               |              |                     |                         |                     |          |
|                                      |                                                                                                    |                                                                                                    |                          |                         |                           |               |              |                     |                         |                     |          |
|                                      |                                                                                                    |                                                                                                    |                          |                         |                           |               |              |                     |                         |                     |          |
|                                      |                                                                                                    |                                                                                                    |                          |                         |                           |               |              |                     |                         |                     |          |
|                                      |                                                                                                    |                                                                                                    |                          |                         |                           |               |              |                     |                         |                     |          |
|                                      |                                                                                                    |                                                                                                    |                          |                         |                           |               |              |                     |                         |                     |          |
|                                      |                                                                                                    |                                                                                                    |                          |                         |                           |               |              |                     |                         |                     |          |
|                                      |                                                                                                    |                                                                                                    |                          |                         |                           |               |              |                     |                         |                     |          |
|                                      |                                                                                                    |                                                                                                    |                          |                         |                           |               |              |                     |                         |                     |          |
|                                      | 1                                                                                                    |                                                                                                    |                          |                         |                           |               |              |                     |                         |                     |          |
|                                      |                                                                                                    |                                                                                                    |                          |                         |                           |               |              |                     |                         |                     |          |
| 🐮 Start 🕞 (                          | ontrol Panel                                                                                                    |                                                                                                    |                          |                         |                           |               |              |                     |                         |                     | EN 🥺 🗞   |
|                                      |                                                                                                    | 1999 - 1999 - 1999 - 1999 - 1999 - 1999 - 1999 - 1999 - 1999 - 1999 - 1999 - 1999 - 1999 - 1999 - 1999 - 1999 - |                          |                         |                           |               |              |                     |                         |                     | € 100% - |

Under "Temporary Internet files", click **Delete Files** then click OK to both dialogs.

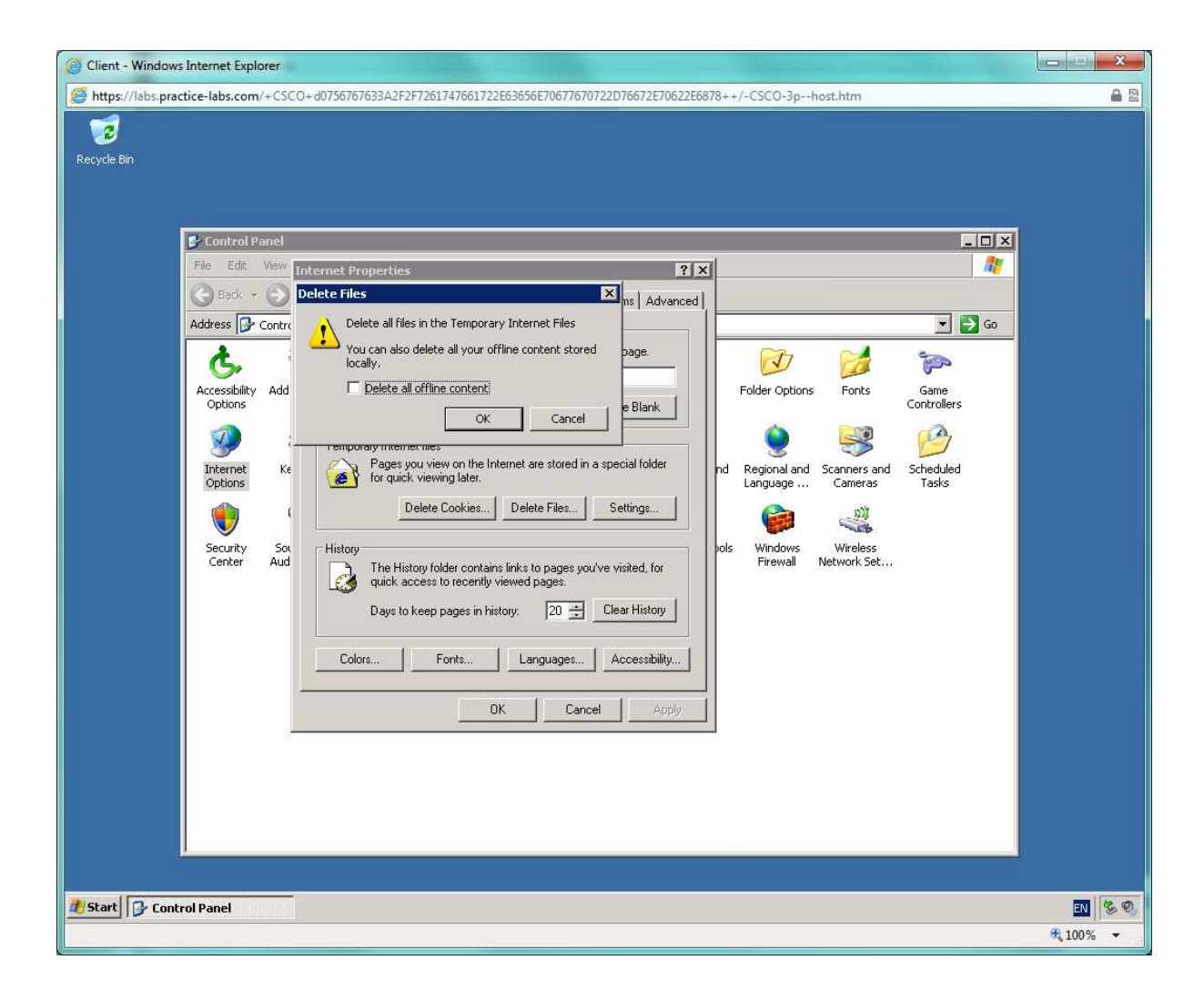

Switch to the SERVER and review the details in WireShark, note the **SYN > SYN/ACK > ACK** sequence in the first three packets. The remainder of the capture shows the CLIENT workstation retrieving the page using HTTP.

| Server - Windows Internet Explorer |                              |                                                                                                    |                                              |                                                |                     |                           |  |
|------------------------------------|------------------------------|----------------------------------------------------------------------------------------------------|----------------------------------------------|------------------------------------------------|---------------------|---------------------------|--|
| <i> h</i>                          | ttps://labs.practice-        | labs.com/+CSCO+d075676                                                                                        | 7633A2F2F7261747661722E6365                  | 6E70677670722D76672E70622E6878++/-CSCO-3phost. | itm                 | 🔒 🗟                       |  |
|                                    | apturing from Inte           | l(R) PRO/1000 MT Networ                                                                                       | k Connection (tcp port 80) - V               | Yireshark                                      | < l                 | _ 8 ×                     |  |
| Eile                               | Edit View Go                 | Capture Analyze Statistic                                                                                     | s Telephony <u>T</u> ools <u>H</u> elp       |                                                | ng                  | P -                       |  |
| -                                  | 11 AL AL A                   |                                                                                                    |                                              |                                                |                     |                           |  |
|                                    |                              |                                                                                                    | =   ~ ~ ~ ~ ~ ~ ~                            |                                                |                     |                           |  |
| Filter                             | r:                           |                                                                                                    | •                                            | Expression Clear Apply                         | ] - 🖃 🖶 - Pa        | ge 🔹 Safety 👻 Tools 👻 🔞 👻 |  |
| No.                                | Time                         | Source                                                                                                    | Destination                                  | Protocol Info                                  |                     | 2                         |  |
|                                    | 1 0.000000                   | 192.168.0.1                                                                                                   | 192.168.255.10                               | TCP 52463 > http [SYN] Seq=0 win               |                     |                           |  |
|                                    | 2 0.002396                   | 192.168.255.10                                                                                                | 192.168.0.1                                  | TCP http > 52463 [SYN, ACK] seq=               |                     |                           |  |
|                                    | 3 0.002652                   | 192.168.0.1                                                                                                   | 192.168.255.10                               | TCP 52463 > http [ACK] Seq=1 Ack               |                     |                           |  |
|                                    | 4 0.004061                   | 192.168.0.1                                                                                                   | 192.168.255.10                               | HTTP GET / HTTP/1.1                            |                     |                           |  |
|                                    | 5 0.012636                   | 192.168.255.10                                                                                                | 192.168.0.1                                  | HTTP HTTP/1.1 200 OK (text/html)               |                     |                           |  |
| <b></b>                            | 6 0.221161                   | 192.168.0.1                                                                                                   | 192.168.255.10                               | TCP 52463 > http [ACK] Seq=279 A               |                     |                           |  |
|                                    | / 0.61/526                   | 192.168.0.1                                                                                                   | 192.168.255.10                               | HITP GET /CSS/Main.CSS HITP/1.1                |                     |                           |  |
|                                    | 0.020200                     | 102.108.0.1                                                                                                   | 192.108.233.10                               | TCP 52464 > http [SYN] Seq=0 with              |                     |                           |  |
|                                    | 10.0 622037                  | 102 169 255 10                                                                                                | 102.168.0.1                                  | HTTP HTTP/1 1 200 OK (taxt/ccc)                |                     |                           |  |
|                                    | 11 0 622531                  | 192.108.255.10                                                                                                | 192.108.0.1                                  | TCP http > 52464 [SVN ACK] Sed=                |                     |                           |  |
|                                    | 12 0.622533                  | 192.168.0.1                                                                                                   | 192.168.255.10                               | TCP 52463 > http [ACK] Seg=684 A               |                     |                           |  |
|                                    | 13 0.622662                  | 192.168.0.1                                                                                                   | 192.168.255.10                               | TCP 52464 > http [ACK] Seg=1 Ack               |                     |                           |  |
|                                    | 14 0.624146                  | 192.168.0.1                                                                                                   | 192.168.255.10                               | HTTP GET /images/practice-labs-bl              |                     |                           |  |
|                                    | 15 0.629569                  | 192.168.255.10                                                                                                | 192.168.0.1                                  | TCP [TCP segment of a reassemble               | -1                  |                           |  |
| 4                                  |                              |                                                                                                    | *** *** * *                                  |                                                |                     |                           |  |
|                                    |                              | tas an udas (FDO b                                                                                            | deal of history and                          | and (520 hine)                                 |                     |                           |  |
|                                    | thernet IT S                 | res un whee (J28 c                                                                                            | 7 (00.50.56.32.2e.07                         | ) Det: Cisco 6b.bc.71 (00.1e.4a.6b.b           |                     |                           |  |
|                                    | nternet Proto                | col src: 192.168                                                                                              | 0 1 (192 168 0 1)                            | $s_{t} \cdot 192 168 255 10 (192 168 255 10)$  | •                   |                           |  |
| E T                                | ransmission C                | ontrol Protocol. S                                                                                            | rc Port: 52463 (5246)                        | 3). Dst Port: http (80). Seq: 0. Len:          | 0                   |                           |  |
|                                    |                              |                                                                                                    |                                              |                                                |                     |                           |  |
| 4                                  |                              |                                                                                                    |                                              |                                                |                     |                           |  |
| 0000                               | 0 00 1e 4a 6                 | b bc 71 00 50 56                                                                                              | a3 2e 07 08 00 45 00                         | Jk.g.P VE.                                     | ৰ                   |                           |  |
| 0010                               | 0 00 34 45 5:                | 1 40 00 80 06 35 3                                                                                            | 16 c0 a8 00 01 c0 a8                         | .4EQ@ 5                                        |                     |                           |  |
| 0020                               | 0 TT 0a cc e<br>0 20 00 17 9 | T 00 50 55 5T 94                                                                                              | 89 00 00 00 00 80 02<br>54 01 03 03 07 01 01 | PU                                             |                     |                           |  |
| 004                                | 0 04 02                      | 1 00 00 02 04 03                                                                                              | 54 OI 03 03 02 OI 01                         |                                                |                     |                           |  |
|                                    |                              |                                                                                                    |                                              |                                                | 4                   |                           |  |
|                                    | ntel(R) PRO/1000 MT          | Network Connection: <td>Packets: 45 Displayed: 45 Marked</td> <td>Profile: Default</td> <td>h.</td> <td></td> | Packets: 45 Displayed: 45 Marked             | Profile: Default                               | h.                  |                           |  |
|                                    |                              |                                                                                                    |                                              |                                                |                     |                           |  |
|                                    |                              |                                                                                                    |                                              |                                                |                     |                           |  |
|                                    |                              |                                                                                                    |                                              |                                                |                     |                           |  |
|                                    |                              |                                                                                                    |                                              |                                                |                     |                           |  |
|                                    |                              |                                                                                                    |                                              |                                                |                     |                           |  |
|                                    |                              |                                                                                                    |                                              |                                                |                     | -                         |  |
| Done                               |                              |                                                                                                    |                                              | Local intranet                                 | Protected Mode: Off |                           |  |
| 1                                  | art 🔍                        | 👦 😁 🎭 🛛                                                                                                    |                                              |                                                |                     |                           |  |
|                                    |                              |                                                                                                    |                                              |                                                |                     |                           |  |
|                                    |                              |                                                                                                    |                                              |                                                |                     | € 100% ▼                  |  |

On the BACKTRACK, click in the console window then run the following command (remember that it is case sensitive and ignore the line break - type the whole command then press **Enter**):

hping 192.168.0.1 -p 80 -i u1000 -S -q --rand-source

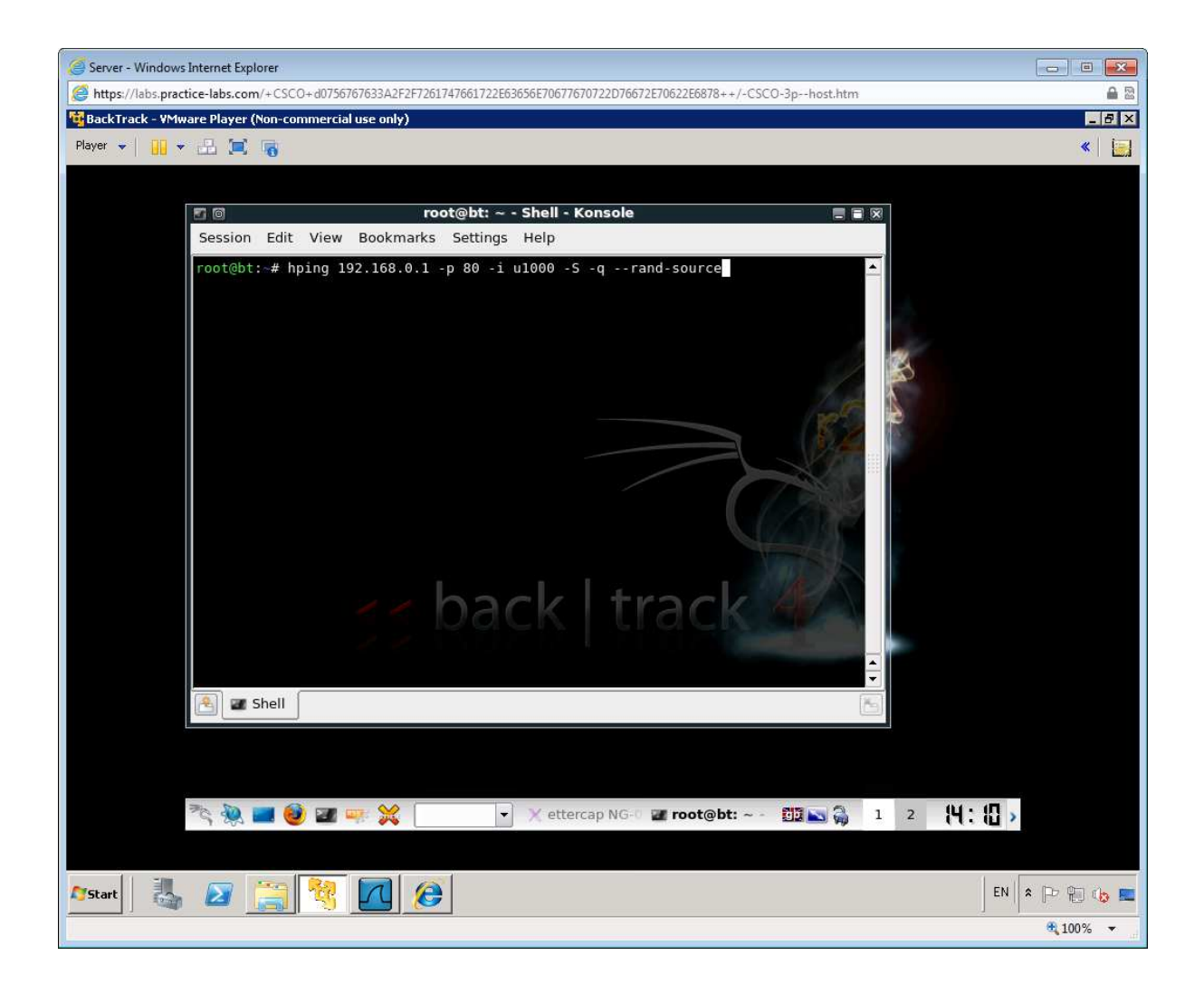

hping crafts "SYN" packets from random spoofed IP addresses and sends them out at very short intervals.

Note the flood of packets captured by Wireshark on SERVER.

| Server - Windows Internet Explorer                                                                                                    |                                                 |                                                                                                    |                         |                                                                                                    |
|----------------------------------------------------------------------------------------------------|-------------------------------------------------|----------------------------------------------------------------------------------------------------|-------------------------|----------------------------------------------------------------------------------------------------|
| https://labs.practice-labs.com/+CSCO+d075676                                                                                               | 7633A2F2F7261747661722E630                      | 8656E70677670722D76672E70622E                                                                                                    | 6878++/-CSCO-3phost.htm |                                                                                                    |
| Capturing from Intel(R) PRO/1000 MT Networ                                                                                                 | k Connection (tcp port 80) -                    | - Wireshark                                                                                                    |                         | _ 8 ×                                                                                                    |
| Eile Edit View Go Capture Analyze Statistic                                                                                                | s Telephony <u>T</u> ools <u>H</u> elp          |                                                                                                    |                         | «   j=                                                                                                    |
|                                                                                                    | <br>\_ \_ \_ \_ \_ \_                           |                                                                                                    |                         |                                                                                                    |
|                                                                                                    |                                                 |                                                                                                    |                         |                                                                                                    |
| Filter:                                                                                                    |                                                 | <ul> <li>Expression Clear Apply</li> </ul>                                                                                                    |                         |                                                                                                    |
| No. Time Source                                                                                                    | Destination                                     | Protocol Info                                                                                                    | ^                       |                                                                                                    |
| 4077 1341.70066 196.6.236.129                                                                                                    | 192.168.0.2                                     | TCP 6266 > http<br>TCP ald > http                                                                                                    | [SYN] Seq=0 Win=        |                                                                                                    |
| 4079 1341, 70566 135, 55, 245, 202                                                                                                    | 192.168.0.2                                     | TCP grd > http                                                                                                    | [SYN] Seq=0 Win=        |                                                                                                    |
| 4080 1341,70816 98,203,65,170                                                                                                    | 192.168.0.2                                     | TCP grid-alt >                                                                                                    | http [SYN] Seg=0        | -4.                                                                                                    |
| 4081 1341.70861 112.134.152.148                                                                                                    | 192.168.0.2                                     | TCP 6270 > http                                                                                                    | [SYN] Seq=0 Win=        |                                                                                                    |
| 4082 1341.71066 23.28.214.20                                                                                                    | 192.168.0.2                                     | TCP 6271 > http                                                                                                    | [SYN] Seq=0 Win=        | State of the second second sec |
| 4083 1341.71118 8.133.178.71                                                                                                    | 192.168.0.2                                     | TCP 6272 > http                                                                                                    | [SYN] Seq=0 Win=        |                                                                                                    |
| 4084 1341,71316 20.49.107.34                                                                                                    | 192.168.0.2                                     | TCP 6273 > http                                                                                                    | [SYN] Seq=0 Win=        |                                                                                                    |
| 4085 1341.71566 226.223.74.226                                                                                                    | 192.168.0.2                                     | TCP 6274 > http                                                                                                    | [SYN] Seq=0 Win=        |                                                                                                    |
| 4086 1341.71817.73.81.195.95                                                                                                    | 192.168.0.2                                     | TCP 6275 > http                                                                                                    | [SYN] Seq=0 Win=        |                                                                                                    |
| 4087 1341.72066 210.160.222.17                                                                                                    | 192.168.0.2                                     | TCP 6276 > http                                                                                                    | [SYN] Seq=0 Win=        |                                                                                                    |
| 4088 1341.72317 151.14.134.19                                                                                                    | 192.168.0.2                                     | TCP 6277 > http                                                                                                    | [SYN] Seq=0 whn=        |                                                                                                    |
| 4089 1341.72304 44.29.29.102                                                                                                    | 102.108.0.2                                     | TCP 6278 > http                                                                                                    | [SYN] Seq=0 win=        |                                                                                                    |
| 4090 1341,72010 102.10.107.171                                                                                                    | 192.108.0.2                                     | TCP 6280 S http                                                                                                    | [SYN] Seq=0 win=        |                                                                                                    |
| 1                                                                                                    | 20012001010                                     |                                                                                                    | Esting seed a mini-     |                                                                                                    |
| Ename 1: 66 but as on wine (528 b                                                                                                    | its) 66 but os cant                             | upod (528 bits)                                                                                                    |                         |                                                                                                    |
| Ethernet II Src: Whware a3.2e.0                                                                                                    | 7 (00.50.56.a3.2e.0                             | )7) Dst. Cisco 6h.hc.                                                                                                    | 71 (00·1e·4a·6h·hc·     |                                                                                                    |
| F Internet Protocol. Src: 192.168.                                                                                                    | 0.1 (192.168.0.1).                              | Dst: 192.168.255.10 (                                                                                                    | 192.168.255.10)         |                                                                                                    |
| Transmission Control Protocol, S     S                                                                                                    | rc Port: 52463 (524                             | (63), Dst Port: http (                                                                                                    | 80), Seq: 0, Len: 0     |                                                                                                    |
|                                                                                                    |                                                 |                                                                                                    |                         |                                                                                                    |
| <u>1</u>                                                                                                    |                                                 |                                                                                                    |                         |                                                                                                    |
| 0000 00 1e 4a 6b bc 71 00 50 56 .                                                                                                    | a3 2e 07 08 00 45 00                            | 0Jk.q.P VE.                                                                                                    |                         |                                                                                                    |
| 0010 00 34 45 51 40 00 80 06 35 3                                                                                                    | 16 c0 a8 00 01 c0 a8                            | 8 .4EQ@ 5                                                                                                    |                         |                                                                                                    |
|                                                                                                    | 59 00 00 00 00 00 80 02<br>h4 01 03 03 02 01 01 | 2PU                                                                                                    |                         |                                                                                                    |
| 0040 04 02                                                                                                    |                                                 |                                                                                                    |                         |                                                                                                    |
| Intel/P) PRO/1000 MT Network Connection: </td <td>Packets: 4091 Dicplayed: 4091</td> <td>Marked: 0 Profile: Defau</td> <td></td> <td></td> | Packets: 4091 Dicplayed: 4091                   | Marked: 0 Profile: Defau                                                                                                    |                         |                                                                                                    |
| S Incolor records a connection with a                                                                                                    | raciola, iosi pispiayoa, iosi i                 | The state of the state of the s | 14                      |                                                                                                    |
|                                                                                                    |                                                 |                                                                                                    |                         |                                                                                                    |
|                                                                                                    |                                                 |                                                                                                    |                         |                                                                                                    |
| 195                                                                                                    |                                                 |                                                                                                    |                         |                                                                                                    |
| Ph 🔊 📰 📦 💷 👘                                                                                                    | - W []                                          | V attercan NG                                                                                                    | t@bt: ~                 |                                                                                                    |
| → ≫ <b>= ⊍ =</b> -                                                                                                    |                                                 | A ettercap No. a 100                                                                                                    | 18 DI 19                |                                                                                                    |
|                                                                                                    |                                                 |                                                                                                    |                         |                                                                                                    |
|                                                                                                    |                                                 |                                                                                                    |                         |                                                                                                    |
| 🍂 🔊 🏹 🖓                                                                                                    |                                                 |                                                                                                    |                         | EN 客 🕑 🛍 🔥 📰                                                                                                    |
|                                                                                                    |                                                 |                                                                                                    |                         | € 100% -                                                                                                    |

On the CLIENT workstation, open IE and browse to the same webpage you did previously (http ://server1) you will notice it takes longer to load.

Clearly you would need a lot more bandwidth to overwhelm the server completely.

Switch to the BACKTRACK Server and halt **hping** using the **Ctrl+C** key combo.

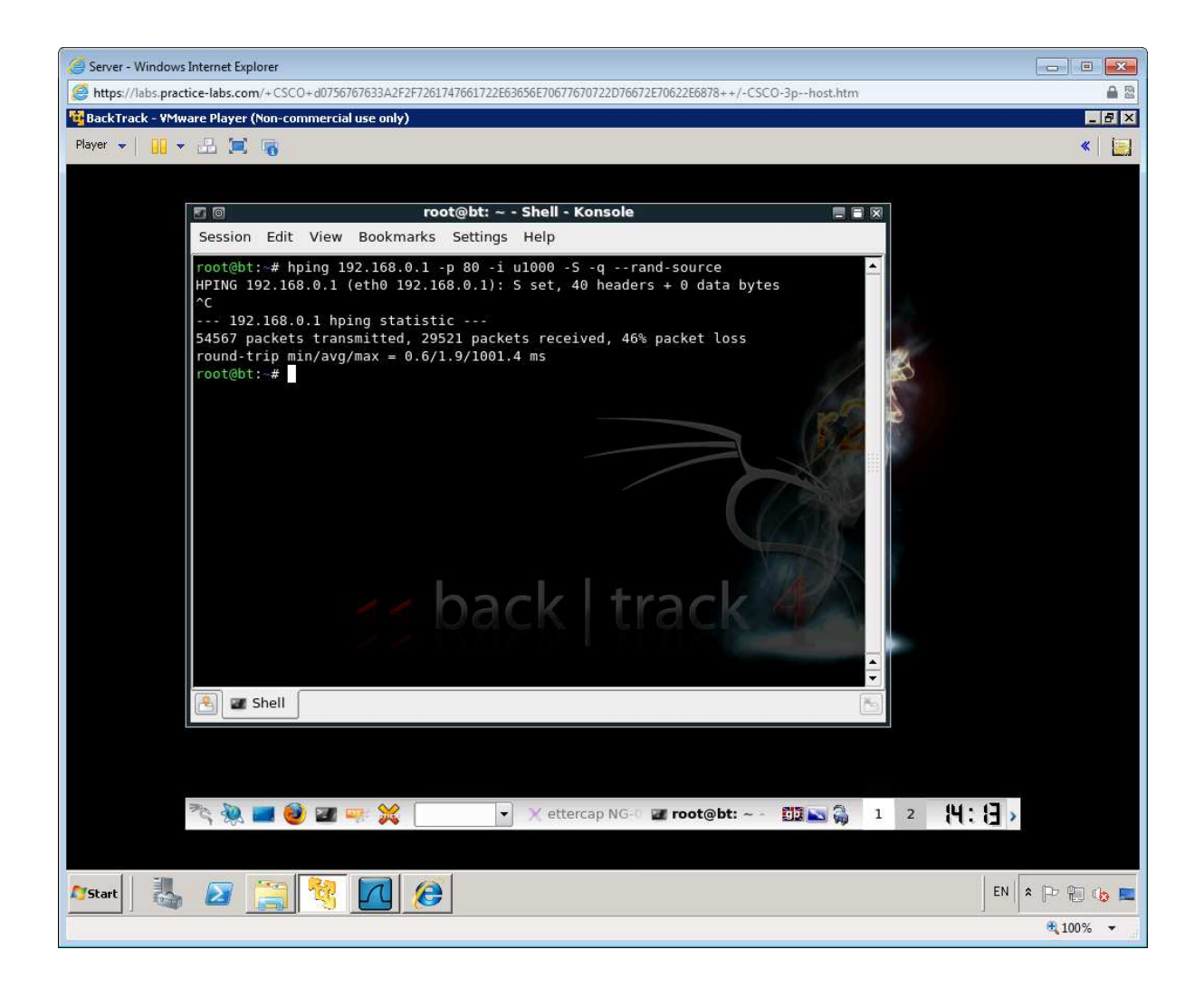

After completing these exercises you should have a better understanding of network vulnerabilities. Go through the exercises again changing some additional parameters to view different results.

# Summary

In this lab you completed the following practical tasks:

- Network Footprinting
- Packet Sniffing
- MitM with ARP Spoofing
- Denial of Service

#### Also Try

Using your lab infrastructure you can attempt the following topics at your own pace.